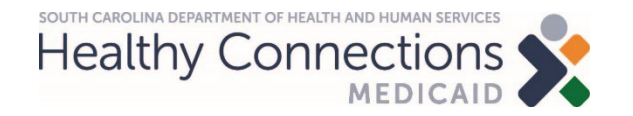

## Pharmacist Provider Training: How to File a CMS 1500 Claim

## **Medicaid Claim Basics**

### Agenda

- Overview
  - > Procedure codes
  - > Diagnosis codes
  - Fee schedule
- Claims 101
- Web Tool features
  - Claim filing options
  - > Accessing the Web Tool
  - > Web Tool functions

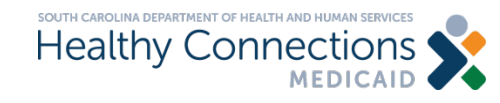

## **Overview**

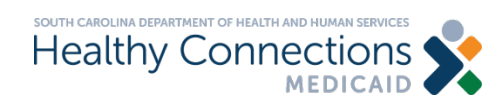

## **Overview**

- Effective Oct. 1, 2023, the South Carolina Medicaid State Plan will be updated to allow South Carolina-enrolled pharmacists to bill for hormonal contraceptive services in accordance with the Pharmacy Access Act.
  - Pharmacists may bill for Medicaid members enrolled in both fee-for-service Medicaid and in a managed care plan. A pharmacist must enroll as a provider at Medicaid and each managed care plan is to bill to that corresponding plan.
  - This includes members enrolled in the full-benefit Medicaid program and those enrolled in the Family Planning limited benefit program.
  - > Pharmacies will only be reimbursed for the specific procedure and diagnosis codes listed on the following slides.

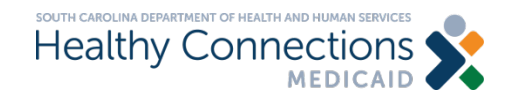

## **Overview: Procedure Codes**

| Procedure Code | Item Description                                                    |
|----------------|---------------------------------------------------------------------|
| 99202          | New Patient Office Visit 20 minutes                                 |
| 99203          | New Patient Office Visit 30-44 minutes                              |
| 99211          | Evaluation and Management of Established Patients 5 minutes or less |
| 99212          | Evaluation and Management of Established Patients 10-19 minutes     |
| 99213          | Evaluation and Management of Established Patients 20-29 minutes     |
| 99214          | Evaluation and Management of Established Patients 30-39 minutes     |
| 96372          | Injection of Drug/Substance Under Skin or Into Muscle               |
| 81025*         | Urine Pregnancy Test                                                |

Note: All codes need to be billed with the modifier of FP.

\* The pharmacy must have a clinical laboratory improvement amendment (CLIA) waiver to bill for procedure code 81025.

• Effective October 1, 2023, pharmacists and pharmacies who are enrolled as providers will be able to bill for these procedure codes.

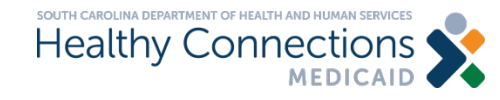

## **Overview: Diagnosis Codes**

| Diagnosis Code | Item Description                 |
|----------------|----------------------------------|
| Z30.011        | Oral Contraceptive – Initial Rx  |
| Z30.41         | Oral Contraceptive – Repeat Rx   |
| Z30.015        | Contraceptive Ring – Initial Rx  |
| Z30.44         | Contraceptive Ring – Repeat Rx   |
| Z30.016        | Contraceptive Patch – Initial Rx |
| Z30.45         | Contraceptive Patch – Repeat Rx  |
| Z30.013        | Depo Shot – Initial Rx           |
| Z30.42         | Depo Shot – Repeat Rx            |
| Z30.09         | General Counseling               |

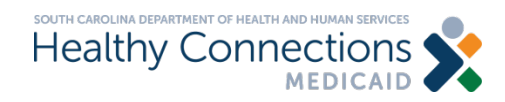

## **Overview: Fee Schedule**

- The current Base Physician Fee Schedule is located on the <u>Fee Schedules</u> page on the SCDHHS website, under the Physician Fee Schedule section.
- These services will be reimbursed in parity with nurse practitioners and physician assistants at 80% of physician rates.
- When a pharmacist provides these services, they are responsible for retaining all the documentation required by the Board of Pharmacy. The pharmacy must retain documentation of services billed as required by Medicaid and/or an MCO.
- Pharmacies will be reimbursed for these services.

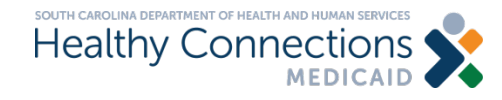

## Claims 101

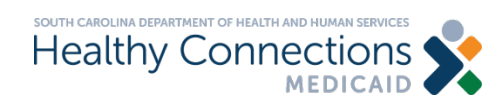

## Claims 101

### Objective

To gain an understanding of the <u>required</u> components of a CMS Form 1500:

- Beneficiary information
- Provider information
- Diagnosis codes
- Detail lines
- Place of service

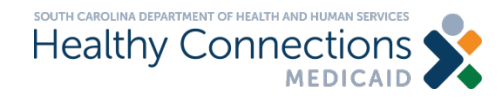

### **Beneficiary Information**

The demographic information on the beneficiary for whom you have provided services

### **Required Data Elements**

- Medicaid ID number
- Date of birth
- Last name

### **Recommended or Optional**

- First name
- Gender

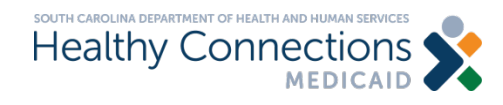

### **Provider Information**

The demographic information for the rendering and billing provider.

### Required

- National provider identifier (NPI)
- Taxonomy
- Zip code

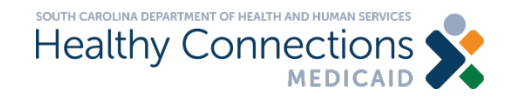

### **Diagnosis Code**

In health care, diagnosis codes are used as a tool to group and identify diseases, disorders, symptoms, poisonings, adverse effects of drugs and chemicals, injuries and other reasons for patient encounters.

The standards are created by the World Health Organization and have been adopted by the Centers for Medicare and Medicaid Services (CMS).

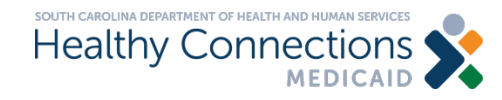

# A pharmacist can <u>only</u> use the specific diagnosis codes listed below.

| Diagnosis Code | Item Description                 |
|----------------|----------------------------------|
| Z30.011        | Oral Contraceptive – Initial Rx  |
| Z30.41         | Oral Contraceptive – Repeat Rx   |
| Z30.015        | Contraceptive Ring – Initial Rx  |
| Z30.44         | Contraceptive Ring – Repeat Rx   |
| Z30.016        | Contraceptive Patch – Initial Rx |
| Z30.45         | Contraceptive Patch – Repeat Rx  |
| Z30.013        | Depo Shot – Initial Rx           |
| Z30.42         | Depo Shot – Repeat Rx            |
| Z30.09         | General Counseling               |

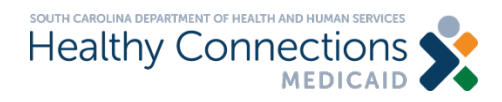

### **Diagnosis Code Information**

All claims are required to have at least one diagnosis code.

### Required

• Primary diagnosis

### **Optional**

- Secondary diagnosis
- Additional diagnoses

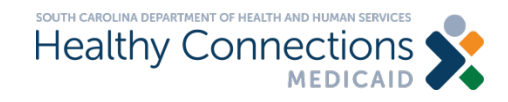

### **Detail Line Information**

This is also referred to as services or procedures. The detail lines of a claim specify the treatment provided to the beneficiary.

### Required

- Date of service
- Place of service
- Procedure code
- Modifier
- Charge
- Number of units

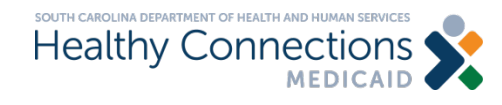

### **Place of Service**

Claims must be filed with the place of service of that correlates with the procedure code.

When submitting these claims, the place of service should be 01 - Pharmacy.

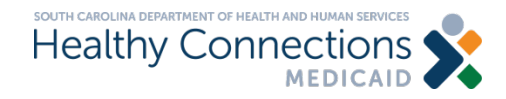

## **SCDHHS Web Tool Features**

www.MedicaideLearning.com

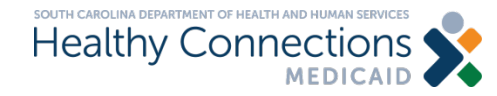

## Web Tool Features: Claim Filing Options

### Web Tool

• Available 24 hours a day, seven days per week at no cost

### **Trading Partner Agreement**

- All users must have an individual login ID and password
- Individuals cannot share login/password information

# Some pharmacies may have vendors which will file their claims.

### A paper claim can also be filed.

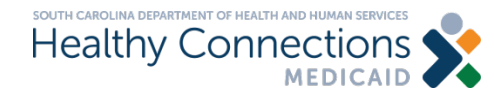

## How to Access the Web Tool on SCDHHS.GOV

CLAIMS COMMUNICATIONS APPEALS FRAUD CONTACT

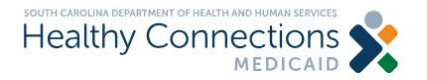

MEMBERS PROVIDERS

APPLY FOR MEDICAID

Enter Search Terms

SEARCH

# Healthy Connections is SC's Medicaid Program.

Healthy Connections Medicaid provides health coverage for eligible residents of South Carolina.

Get Started »

#### Not looking for Medicaid?

In South Carolina, vital and immunization records, healthcare regulations and permitting, and programs like SNAP and TANF are overseen by different agencies. Agency Guide

### Step 1: Click on Providers.

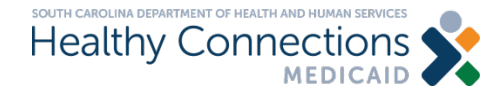

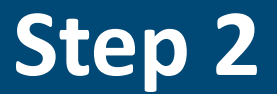

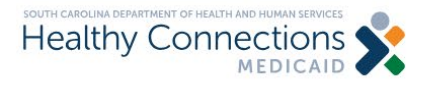

#### MEMBERS PROVIDERS APPLY FOR MEDICAID Enter Search Terms

HOME / PROVIDERS

Providers

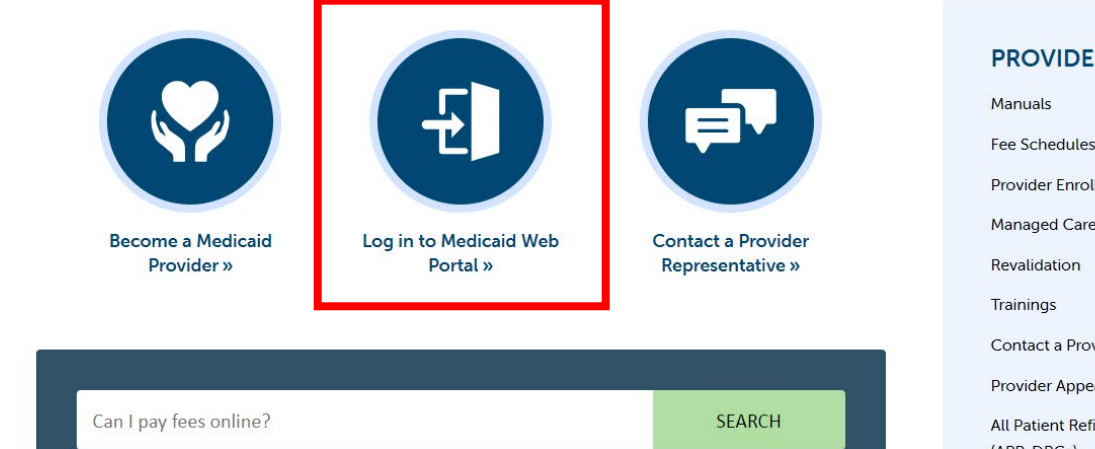

| PROVIDERS                                  |    |
|--------------------------------------------|----|
| Manuals                                    | +  |
| Fee Schedules                              |    |
| Provider Enrollment                        | +  |
| Managed Care                               |    |
| Revalidation                               |    |
| Trainings                                  |    |
| Contact a Provider Representative          |    |
| Provider Appeals                           |    |
| All Patient Refined Diagnosis Related Grou | ps |

### Click on Log-in to Medicaid Web Portal.

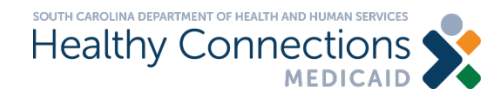

SEARCH

## Step 3

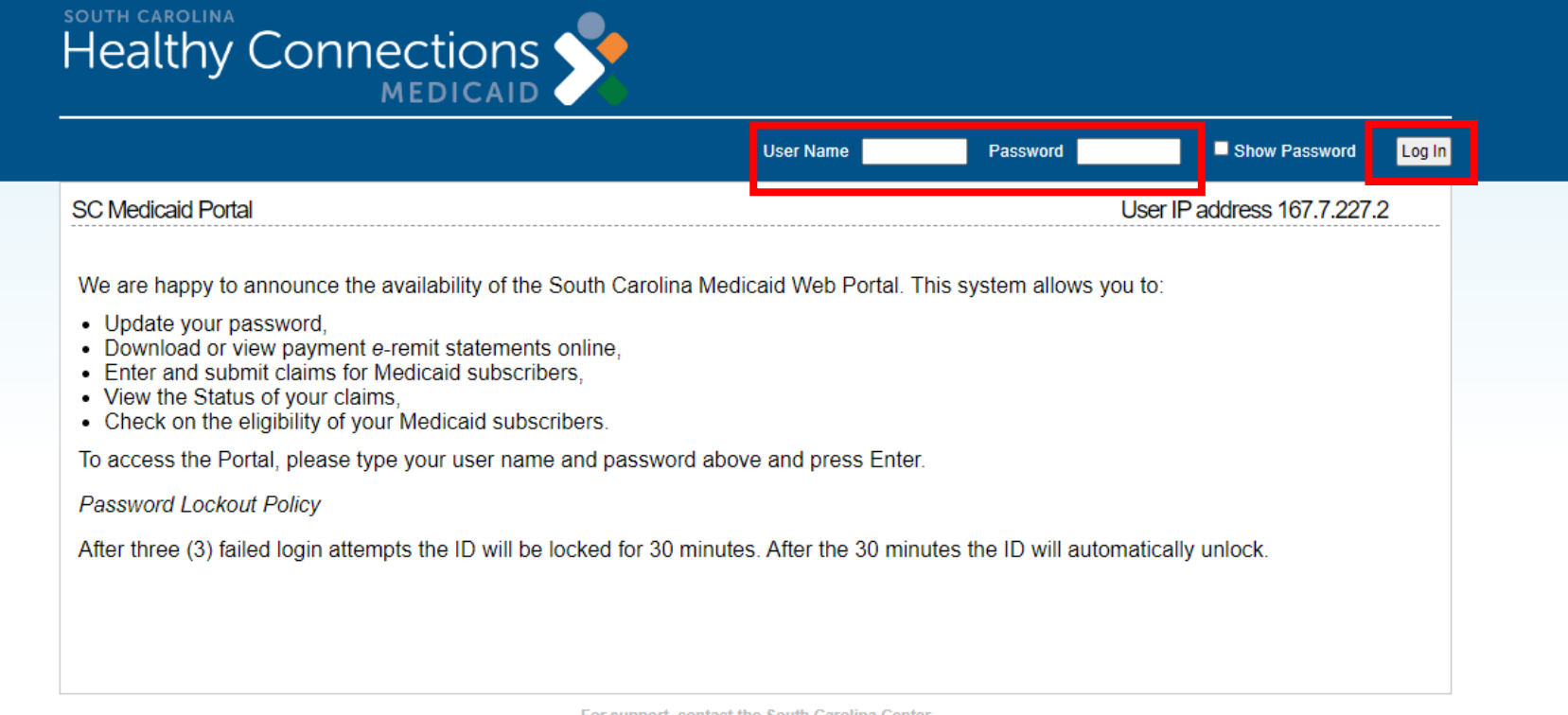

For support, contact the South Carolina Center Phone: (888) 289-0709 Option 1, Fax: (803) 870-9021, Email: EDIG.OPS-MCAID@BCBSSC.COM

### Complete User Name and Password fields.

### Click on Log-In.

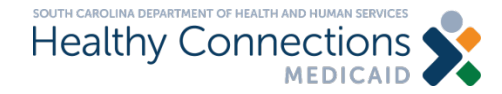

## Step 4

| south carolina<br>Healthy Conne | ections 🔶           | Please select a provid<br><select one=""></select> | der to work with: | ✓ Select                 |
|---------------------------------|---------------------|----------------------------------------------------|-------------------|--------------------------|
|                                 |                     |                                                    |                   | Logout Home              |
| Change<br>PWD Reports El        | ligibility Claims S | Claim<br>Submission Lists                          | History           |                          |
| SC Medicaid Portal Home         | Welcome             | (1.8.W)                                            | Your IP ad        | ddress, has been logged. |

Welcome to the South Carolina Medicaid Web Portal.

- To update your password, please click the Change PWD link.
- To download or view payment e-Remit statements, please click the e-Remit link.
- To enter a claim (professional or hospital), select the appropriate claim type from the Claim Entry menu.
- To submit a claim, click the Claim Submission link.
- · To view a submitted claim's status, please click the Status link.
- To check on the eligibility for your Medicaid subscribers, please click the Check Eligibility link.
- To look for claims you have submitted via the Portal, select Search Submitted Claims from the History menu. Or, to browse claims by batch (a group of claims submitted all at once), select CMS-1500 Submitted Batches or UB-04 Submitted Batches from the History menu.

|   |   |   |   | ~ |   |
|---|---|---|---|---|---|
| ŀ | · | Δ | 1 |   | ) |
|   | " |   |   | u | ٢ |

- Q: How long are the remits (or remittance advices) available on the Portal?
- A: Remits are only available through the portal for the last 25 weeks. If you need a remit over 25 weeks old, please call your program representative.

Welcome to the South Carolina Medicaid Web Portal.

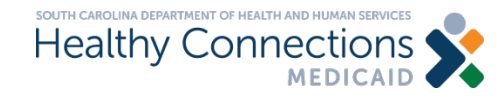

Choose a provider from the drop-down selections. A provider must be selected before any of the functions can be selected.

## **Web Tool Functions**

- Checking eligibility
- Lists
- CMS Form 1500 claims entry
- Claim submission
- Electronic remittance advice
- Helpful information
- Contact information

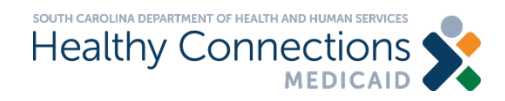

## **Checking Eligibility Status**

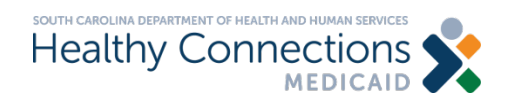

## **Eligibility Status**

| Change Reports                                                            | Eligibility                                    | Claims<br>Entry               | Claim<br>Submission                 | Lists                       | History                            |                                                                                            |  |  |  |  |  |  |
|---------------------------------------------------------------------------|------------------------------------------------|-------------------------------|-------------------------------------|-----------------------------|------------------------------------|--------------------------------------------------------------------------------------------|--|--|--|--|--|--|
| SC Medicaid Portal Home                                                   |                                                | Welco                         | ome                                 |                             | Your IP                            | address, has been logged.                                                                  |  |  |  |  |  |  |
| Announcements                                                             |                                                |                               |                                     |                             |                                    |                                                                                            |  |  |  |  |  |  |
| MEDICAID ANNUAL ELIGIBILITY REVIEWS                                       |                                                |                               |                                     |                             |                                    |                                                                                            |  |  |  |  |  |  |
| Did you know Medicaid                                                     | l annual eligibili                             | ty reviews res                | started?                            |                             |                                    |                                                                                            |  |  |  |  |  |  |
| The South Carolina De agency ensure member                                | partment of Hears who are eligi                | alth and Hum<br>ble for Medic | an Services is a aid remain cove    | asking Heal<br>ered.        | thy Connection                     | ons Medicaid-enrolled providers to help the                                                |  |  |  |  |  |  |
| Healthy Connections M<br>and submit their revie                           | ledicaid membe<br>w when it's time             | ers can now g<br>e to renew.  | <u>go online to</u> upd             | ate their <b>co</b>         | ntact info, cl                     | heck their annual eligibility <b>review status</b>                                         |  |  |  |  |  |  |
| Help us remind all Hea                                                    | Ithy Connection                                | s Medicaid m                  | nembers to sub                      | mit their rev               | iew when it's                      | time to renew.                                                                             |  |  |  |  |  |  |
| For flyers, fact sheets,                                                  | FAQs and more                                  | click here                    |                                     |                             |                                    |                                                                                            |  |  |  |  |  |  |
| Visit for more info on a                                                  | nnual eligibility i                            | eviews.                       |                                     |                             |                                    |                                                                                            |  |  |  |  |  |  |
| PAYMENT SCI                                                               | HEDULE                                         | CHANG                         | E FOR W                             | EEK O                       | F MAY 7                            | 7-MAY 12, 2023<br>Posted on Wednesday May 3, 2023<br>Last changed on Wednesday May 3, 2023 |  |  |  |  |  |  |
| The South Carolina De<br>Connections Medicaid<br>Carolina state holiday s | partment of Hea<br>claims submiss<br>schedule. | alth and Hum<br>ion and payn  | an Services (Soment schedule fo     | CDHHS) ar                   | nounces the in May 7-12,           | following changes to the Healthy 2023 in order to accommodate the South                    |  |  |  |  |  |  |
| During the week beginn<br>May 9. Payments will b<br>Friday, May 12.       | ning May 7, 202<br>e dated Friday,             | 3 payments<br>May 12, as u    | will run Monday<br>ısual. Sunday, N | , May 8, an<br>⁄lay 7, at 5 | d electronic ro<br>p.m. is the fin | emittance advices will be available Tuesday,<br>all day to submit claims for payment date  |  |  |  |  |  |  |
| The schedule will return                                                  | n to normal for t                              | he payment                    | cycle with paym                     | ent date Fr                 | iday, May 19                       | 9, 2023.                                                                                   |  |  |  |  |  |  |
| Please refer any quest                                                    | ions or concern                                | s regarding th                | his alert to the F                  | Provider Sei                | vice Center a                      | at (888) 289-0709.                                                                         |  |  |  |  |  |  |
| Thank you for your con<br>Enter announcement te                           | tinued support<br>ext here.                    | of the South                  | Carolina Health                     | y Connectio                 | ons Medicaid                       | Program.                                                                                   |  |  |  |  |  |  |

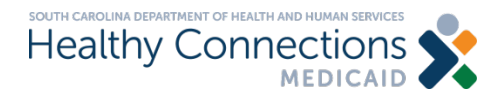

Click on the Eligibility function at the top.

## Eligibility Status (cont.)

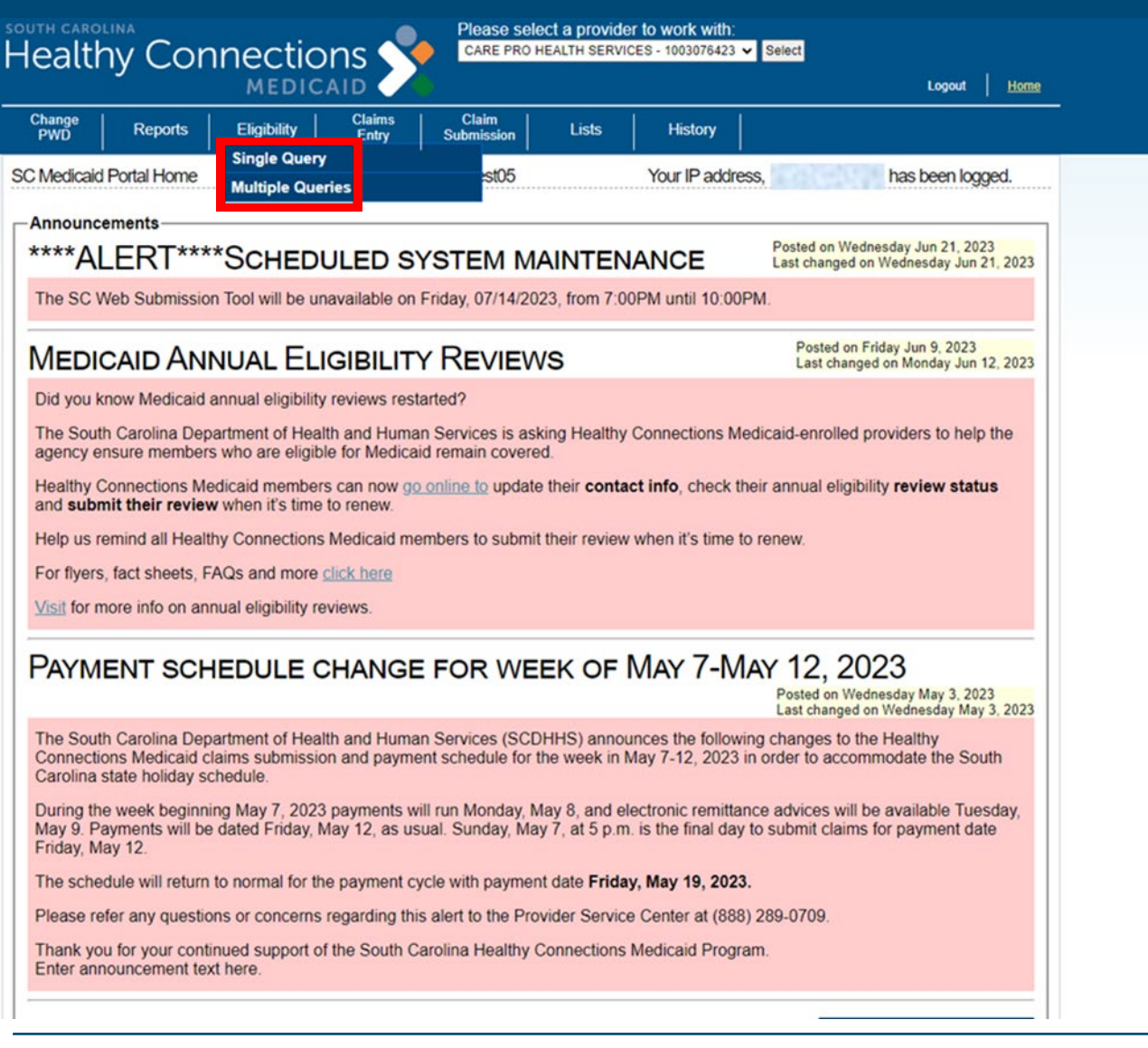

There are the following two options to choose from:

- Single query (eligibility for one recipient at a time is checked)
- Multi query

   (eligibility for multiple
   recipients at a
   time is checked)

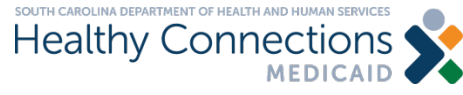

## **Eligibility Verification Inquiry: Single Query**

| Change<br>PWD Reports                                          | Eligibility       | Claims<br>Entry | Claim<br>Submission | Lists | History                                                                                                    |  |  |  |  |  |
|----------------------------------------------------------------|-------------------|-----------------|---------------------|-------|----------------------------------------------------------------------------------------------------|--|--|--|--|--|
| Eligibility Verification Inquiry Welcome Your IP address has b |                   |                 |                     |       |                                                                                                    |  |  |  |  |  |
| Selection Criteria                                             |                   |                 |                     |       |                                                                                                    |  |  |  |  |  |
| Date of Service: 07/12/202                                     | Date o            | of Birth:       |                     |       | Form filling information                                                                                                    |  |  |  |  |  |
| Medicaid ID:                                                   | SSN:[             |                 |                     |       | The selection criteria requires the entry of one of the following three possibilites. The criteria to be used is                                         |  |  |  |  |  |
| First Name:                                                    | MI:               | Last Nan        | ne:                 |       | based on the order listed with the highest priority<br>listed first. If multiple criteria is entered, the one with<br>the highest priority will be used. |  |  |  |  |  |
| Check Eligibility Clear                                        | Multiple Query En | try             |                     |       | 1. Date of Service, Medicaid ID                                                                                                    |  |  |  |  |  |
|                                                                |                   |                 |                     |       | <ol> <li>Date of Service, Date of Birth, SSN</li> <li>Date of Service, Date of Birth, Full Name</li> </ol>                                               |  |  |  |  |  |

### Complete all fields. Click on Check Eligibility.

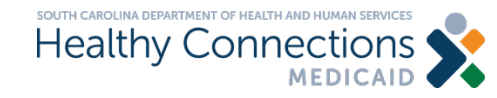

## **Eligibility Verification Inquiry**

| Change<br>PWD               | Reports           | Eligibility | Claims<br>Entry | Claim<br>Submission | Lists | History                           |
|-----------------------------|-------------------|-------------|-----------------|---------------------|-------|-----------------------------------|
| Eligibility Veri<br>Summary | fication Inquiry: | Selection   | Welco           | me                  |       | Your IP address, has been logged. |

There are several ways to view individual or multiple query details. Individual details may be displayed by clicking on the hyperlink within the Medicaid ID box or by clicking on one of the checkboxes and then click the 'Display' button. Multiple details may be selected by clicking multiple checkboxes and then click the 'Display' Button or to see all details, click the 'Display All' button.

| Se   | Selection Criteria |             |        |            |          |         |            |       |     |           |     |        |        |     |
|------|--------------------|-------------|--------|------------|----------|---------|------------|-------|-----|-----------|-----|--------|--------|-----|
| Date | of Service:        | 07/12/2023  | Provid | er ID: 17  | 75981    | Display | Displa     | y All | S   | elect All |     | Clear  | Back   |     |
| Sel  | MID                | Name        |        | DOB        | Status   | Gender  | DOS        | Sel   | MID | Name      | DOB | Status | Gender | DOS |
|      |                    |             |        | 07/11/2016 | ELIGIBLE | FEMALE  | 07/12/2023 |       |     |           |     |        |        |     |
|      |                    |             |        |            | ĺ        |         |            |       |     |           |     |        |        |     |
|      | isplay             | Display All | Select | t All      | Clear    | Back    |            |       |     |           |     |        |        |     |

### Based on the date of service (DOS) entered, the status will show.

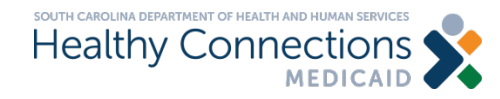

## **Eligibility Results**

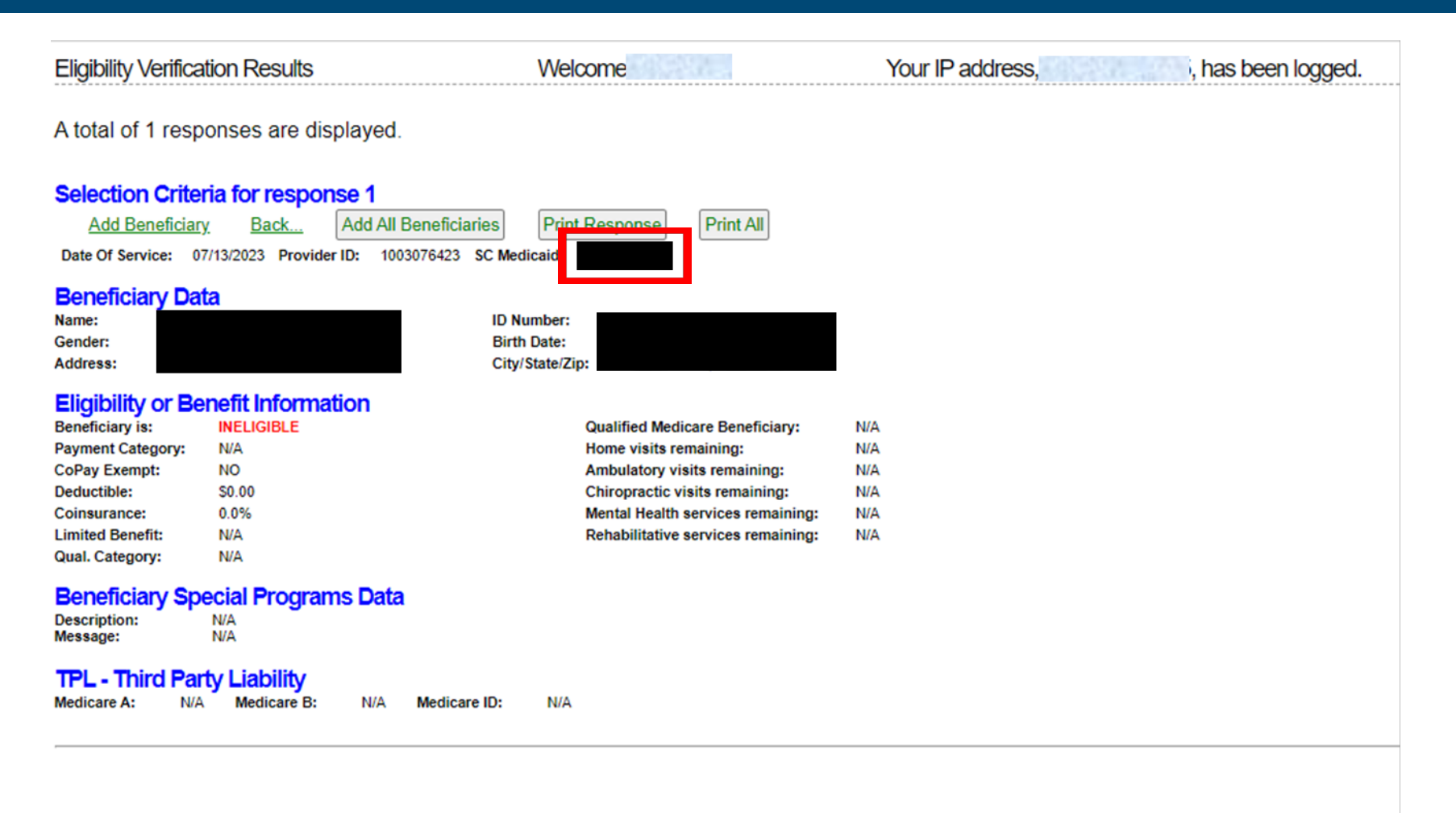

### Clicking on the SC Medicaid field will display further information.

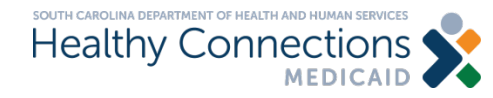

## **Eligibility Status**

| Ô              |   | 🛛 🕅 SC Medicaid Portal   SC Medicaid: 🗙 🕅 🕅 SC Medicaid Portal Home   SC M: 🗙 🖓 MMIS Enroll Pharmacists DDD.d: 🗙 🤾 SC Medicaid Portal Home   SC M: 🗙 😵 Providers   SCDHHS 🛛 🗙 🕂                                                                                       |               |   |    |   |    |     | - | 0 | ×   |
|----------------|---|----------------------------------------------------------------------------------------------------|---------------|---|----|---|----|-----|---|---|-----|
| $\leftarrow$ ( | С | ttps://portal.scmedicaid.com/provider/home                                                                                                    |               |   | A» | * | £≣ | © ⊛ | ٢ |   | b   |
|                |   | SOUTH CAROLINA<br>Hoalthy Connections Please select a provider to work with:                                                                                                    |               |   |    |   |    |     |   | ^ | Q   |
|                |   |                                                                                                    | Home          | 2 |    |   |    |     |   |   | 0   |
|                |   | Change Reports Eligibility Claims Claim Lists History                                                                                                    |               | — |    |   |    |     |   |   | 0   |
|                |   | Single Query SC Medicaid Portal Home Single Query Your IP address, has been look                                                                                                    | aed.          |   |    |   |    |     |   |   | +   |
|                |   | Multiple Queries                                                                                                    | 9             |   |    |   |    |     |   |   |     |
|                |   | **** ALERT**** SCHEDULED SYSTEM MAINTENANCE                                                                                                    | 23            |   |    |   |    |     |   |   |     |
|                |   | The SC Web Submission Tool will be unavailable on Friday 07/14/2023 from 7:00PM until 10:00PM                                                                                                    | 21, 2023      |   |    |   |    |     |   |   |     |
|                |   |                                                                                                    |               |   |    |   |    |     |   |   |     |
|                |   | MEDICAID ANNUAL ELIGIBILITY REVIEWS Posted on Friday Jun 9, 2023<br>Last changed on Monday Jun 1                                                                                                    | 12, 2023      |   |    |   |    |     |   |   |     |
|                |   | Did you know Medicaid annual eligibility reviews restarted?                                                                                                    |               |   |    |   |    |     |   |   |     |
|                |   | The South Carolina Department of Health and Human Services is asking Healthy Connections Medicaid-enrolled providers to help<br>agency ensure members who are eligible for Medicaid remain covered.                                                                   | o the         |   |    |   |    |     |   |   |     |
|                |   | Healthy Connections Medicaid members can now go online to update their contact info, check their annual eligibility review statu                                                                                                    | us            |   |    |   |    |     |   |   |     |
|                |   | Help us remind all Healthy Connections Medicaid members to submit their review when it's time to renew.                                                                                                    |               |   |    |   |    |     |   |   |     |
|                |   | For flyers, fact sheets, FAQs and more <u>click here</u>                                                                                                    |               |   |    |   |    |     |   |   |     |
|                |   | Visit for more info on annual eligibility reviews.                                                                                                    |               |   |    |   |    |     |   |   |     |
|                |   | PAYMENT SCHEDULE CHANCE FOR MEEK OF MAX 7 MAX 12, 2023                                                                                                    |               |   |    |   |    |     |   |   |     |
|                |   | PATIVIENT SCHEDULE CHAINGE FOR WEEK OF IVIAT 7-IVIAT 12, 2023<br>Posted on Wednesday May 3, 202                                                                                                    | 23            |   |    |   |    |     |   |   |     |
|                |   | The South Carolina Department of Health and Human Services (SCDHHS) announces the following changes to the Healthy                                                                                                    | y 5, 2025     |   |    |   |    |     |   |   |     |
|                |   | Connections Medicaid claims submission and payment schedule for the week in May 7-12, 2023 in order to accommodate the Sou Carolina state holiday schedule.                                                                                                    | uth           |   |    |   |    |     |   |   |     |
|                |   | During the week beginning May 7, 2023 payments will run Monday, May 8, and electronic remittance advices will be available Tue:<br>May 9. Payments will be dated Friday, May 12, as usual, Sunday, May 7, at 5 p.m. is the final day to submit claims for payment dat | esday,<br>ate |   |    |   |    |     |   |   |     |
|                |   | Friday, May 12.                                                                                                    |               |   |    |   |    |     |   |   |     |
|                |   | The schedule will return to normal for the payment cycle with payment date Finday, May 19, 2023.                                                                                                    |               |   |    |   |    |     |   |   |     |
|                |   | Thank you for your continued support of the South Carolina Healthy Connections Medicaid Program.                                                                                                    |               |   |    |   |    |     |   |   |     |
|                |   | Enter announcement text here.                                                                                                    |               |   |    |   |    |     |   |   | \$  |
|                |   |                                                                                                    |               |   |    |   |    |     |   | Ŧ | ~~~ |

# Select Multiple Queries to check more than one eligibility status at a time.

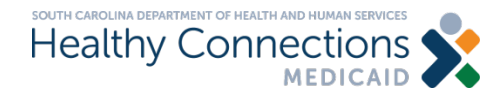

## **Eligibility Verification Inquiry**

Eligibility Verification Inquiry

Welcome

Your IP address.

ess, has been

Please enter a valid SC Medicaid ID or SSN and DOB or Name and DOB.

**Beneficiary List** 

#### Selection Criteria

Date of Service: 07/12/2023

Change Dates Submit Clear

Single Query

| Date of Service | Кеу Туре   | Key Value | Birth Date | Date of Service | Кеу Туре   | Key Value | Birth Date |
|-----------------|------------|-----------|------------|-----------------|------------|-----------|------------|
| 07/12/2023      | Medicaid 🗸 |           |            | 07/12/2023      | Medicaid 🗸 |           |            |
| 07/12/2023      | Medicaid 🗸 |           |            | 07/12/2023      | Medicaid 🗸 |           |            |
| 07/12/2023      | Medicaid 🗸 |           |            | 07/12/2023      | Medicaid 🗸 |           |            |
| 07/12/2023      | Medicaid 🗸 |           |            | 07/12/2023      | Medicaid 🗸 |           |            |
| 07/12/2023      | Medicaid 🗸 |           |            | 07/12/2023      | Medicaid 🗸 |           |            |
| 07/12/2023      | Medicaid 🗸 | [         |            | 07/12/2023      | Medicaid 🗸 |           |            |
| 07/12/2023      | Medicaid 🗸 |           |            | 07/12/2023      | Medicaid 🗸 |           |            |
| 07/12/2023      | Medicaid 🗸 |           |            | 07/12/2023      | Medicaid V |           |            |
| 07/12/2023      | Medicaid 🗸 |           |            | 07/12/2023      | Medicaid V |           |            |
| 07/12/2023      | Medicaid V |           |            | 07/12/2023      | Medicaid V |           |            |
| 07/12/2023      | Medicaid 🗸 |           |            | 07/12/2023      | Medicaid v |           |            |
| 07/12/2023      | Medicaid V |           |            | 07/12/2023      | Medicaid V |           |            |
| 07/12/2023      | Medicaid V |           |            | 07/12/2023      | Medicaid V |           |            |
| 07/12/2023      | Medicaid V |           |            | 07/12/2023      | Medicaid V |           |            |
| 07/12/2023      | Medicaid V |           |            | 07/12/2023      | Medicaid V |           |            |
| 07/12/2023      | Medicaid V |           |            | 07/12/2023      | Medicaid V |           |            |
| 07/12/2023      | Medicaid v |           |            | 07/12/2023      | Medicaid V |           |            |
| 07/12/2023      | Medicaid Y |           |            | 07/12/2023      | Madicaid V |           |            |
| 07/12/2023      | Medicaid + |           |            | 07/12/2023      | Madicaid + |           |            |
| 07/12/2023      | Medicald   |           |            | 07/12/2023      | Atediaeld  |           |            |
| 0//12/2023      |            |           |            | 07/12/2023      |            |           |            |
| 07/12/2023      | Medicaid V |           |            | 07/12/2023      | Medicaid V |           |            |
| 07/12/2023      | Medicaid 🗸 |           |            | 07/12/2023      | Medicaid 🗸 |           |            |

Click on Beneficiary List, select the appropriate beneficiaries, and click on Populate.

### OR

Enter multiple Medicaid numbers.

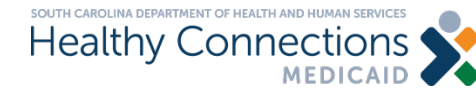

## **Eligibility Verification Inquiry**

Eligibility Verification Inquiry

Welcome

9

Your IP address,

, has been loç

Please enter a valid SC Medicaid ID or SSN and DOB or Name and DOB.

### **Selection Criteria**

Date of Service: 07/12/2023 Beneficiary List Change Dates Submit Clear

Single Query

| Date of Service | Кеу Туре   | Key Value | Birth Date | Date of Service | Кеу Туре   | Key Value | Birth Date |
|-----------------|------------|-----------|------------|-----------------|------------|-----------|------------|
| 07/12/2023      | Medicaid 🗸 |           |            | 07/12/2023      | Medicaid 🗸 |           |            |
| 07/12/2023      | Medicaid 🗸 |           |            | 07/12/2023      | Medicaid 🗸 |           |            |
| 07/12/2023      | Medicaid 🗸 |           |            | 07/12/2023      | Medicaid 🗸 |           |            |
| 07/12/2023      | Medicaid 🗸 |           |            | 07/12/2023      | Medicaid 🗸 |           |            |
| 07/12/2023      | Medicaid 🗸 |           |            | 07/12/2023      | Medicaid 🗸 |           |            |
| 07/12/2023      | Medicaid 🗸 |           |            | 07/12/2023      | Medicaid 🗸 |           |            |
| 07/12/2023      | Medicaid 🗸 |           |            | 07/12/2023      | Medicaid 🗸 |           |            |
| 07/12/2023      | Medicaid 🗸 |           |            | 07/12/2023      | Medicaid 🗸 |           |            |
| 07/12/2023      | Medicaid 🗸 |           |            | 07/12/2023      | Medicaid 🗸 |           |            |
| 07/12/2023      | Medicaid 🗸 |           |            | 07/12/2023      | Medicaid 🗸 |           |            |
| 07/12/2023      | Medicaid 🗸 |           |            | 07/12/2023      | Medicaid 🗸 |           |            |
| 07/12/2023      | Medicaid 🗸 |           |            | 07/12/2023      | Medicaid 🗸 |           |            |
| 07/12/2023      | Medicaid 🗸 |           |            | 07/12/2023      | Medicaid 🗸 |           |            |
| 07/12/2023      | Medicaid 🗸 |           |            | 07/12/2023      | Medicaid 🗸 |           |            |

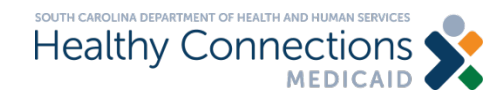

## **Eligibility Selection Summary**

| Eligibility Verification Inquiry: Selection | Welcome | Your IP address, | has been logged. |
|---------------------------------------------|---------|------------------|------------------|
| Summary                                     |         |                  |                  |

There are several ways to view individual or multiple query details. Individual details may be displayed by clicking on the hyperlink within the Medicaid ID box or by clicking on one of the checkboxes and then click the 'Display' button. Multiple details may be selected by clicking multiple checkboxes and then click the 'Display' Button or to see all details, click the 'Display All' button.

| ection       | Criteria            |                                 |                                                                      |                                                                                                    |                                                                                        |                                                                                                    |                                                                                                    |                                                                                                    |                                                                                                    |                                                                                                    |                                                                                                    |                                                                                                    |                                                                                                    |
|--------------|---------------------|---------------------------------|----------------------------------------------------------------------|----------------------------------------------------------------------------------------------------|----------------------------------------------------------------------------------------|----------------------------------------------------------------------------------------------------|----------------------------------------------------------------------------------------------------|----------------------------------------------------------------------------------------------------|----------------------------------------------------------------------------------------------------|----------------------------------------------------------------------------------------------------|----------------------------------------------------------------------------------------------------|----------------------------------------------------------------------------------------------------|----------------------------------------------------------------------------------------------------|
| e of Service | : 07/12/2023 Provid | er ID: 153                      | 8144910                                                              | Disp                                                                                                    | lay Di                                                                                 | splay                                                                                                    | All                                                                                                    | elect All                                                                                                    | Clear                                                                                                    | Back                                                                                                    | :                                                                                                    |                                                                                                    |                                                                                                    |
| MID          | Name                | DOB                             | Status                                                               | Gender                                                                                                    | DOS                                                                                    | Sel                                                                                                    | MID                                                                                                    | Name                                                                                                    |                                                                                                    | DOB                                                                                                    | Status                                                                                                    | Gender                                                                                                    | DOS                                                                                                    |
|              |                     | 10/07/1980                      | ELIGIBLE                                                             | FEMALE                                                                                                    | 07/12/2023                                                                             |                                                                                                    |                                                                                                    |                                                                                                    |                                                                                                    | 04/29/2009                                                                                                    | ELIGIBLE                                                                                                    | MALE                                                                                                    | 07/12/2023                                                                                                    |
|              |                     | 11/29/1970                      | ELIGIBLE                                                             | FEMALE                                                                                                    | 07/12/2023                                                                             |                                                                                                    |                                                                                                    |                                                                                                    |                                                                                                    | 10/22/2000                                                                                                    | ELIGIBLE                                                                                                    | FEMALE                                                                                                    | 07/12/2023                                                                                                    |
|              | e of Service        | e of Service: 07/12/2023 Provid | MID         Name         DOB           10/07/1980         11/29/1970 | MID         Name         DOB         Status           10/07/1980         ELIGIBLE           11/29/1970         ELIGIBLE | MID Name DOB Status Gender<br>10/07/1980 ELIGIBLE FEMALE<br>11/29/1970 ELIGIBLE FEMALE | MID         Name         DOB         Status         Gender         DOS           10/07/1980         ELIGIBLE         FEMALE         07/12/2023 | MID         Name         DOB         Status         Gender         DOS         Sel           10/07/1980         ELIGIBLE         FEMALE         07/12/2023         Cisplay         Cisplay         Cisplay | MID       Name       DOB       Status       Gender       DOS       Sel       MID         10/07/1980       ELIGIBLE       FEMALE       07/12/2023       07/12/2023       Control of the second second seco | MID       Name       DOB       Status       Gender       DOS       Select All         MID       10/07/1980       ELIGIBLE       FEMALE       07/12/2023       MID       Name         11/29/1970       ELIGIBLE       FEMALE       07/12/2023       0       1       1 | MID       Name       DOB       Status       Gender       DOS       Select All       Clear         MID       Name       10/07/1980       ELIGIBLE       FEMALE       07/12/2023       Sel       MID       Name         International international internatinternation internatinternational internatinternational internatio | MID       Name       DOB       Status       Gender       DOS       Select All       Clear       Back         MID       Name       DOB       Status       Gender       DOS       Sel       MID       Name       DOB       04/29/2009         10/07/1980       ELIGIBLE       FEMALE       07/12/2023       01/12/2023       04/29/2009       04/29/2009         11/29/1970       ELIGIBLE       FEMALE       07/12/2023       01/12/2023       01/12/2023       01/12/2023 | MID       Name       DOB       Status       Gender       DOS       Sel       MID       Name       DOB       Status       Gender       DOS       Sel       MID       Name       DOB       Status       Gender       DOS       Sel       MID       Name       DOB       Status         10/07/1980       ELIGIBLE       FEMALE       07/12/2023       01/12/2023       04/29/2009       ELIGIBLE         11/29/1970       ELIGIBLE       FEMALE       07/12/2023       01/12/2023       01/12/2023       01/12/2020       ELIGIBLE | MID       Name       DOB       Status       Gender       DOS       Select All       Clear       Back         MID       Name       DOB       Status       Gender       DOS       Select All       Clear       Back         MID       Name       DOB       Status       Gender       DOS       Select All       Clear       Back         MID       Name       DOB       Status       Gender       DOS       Select All       ODB       Status       Gender         MID       In/07/1980       ELIGIBLE       FEMALE       07/12/2023       Image: Clear       DOB       Status       Gender         Image: Clear       In/29/1970       ELIGIBLE       FEMALE       07/12/2023       Image: Clear       DOB       Status       Gender         Image: Clear       In/29/1970       ELIGIBLE       FEMALE       07/12/2023       Image: Clear       DOB       Status       Gender         Image: Clear       Image: Clear       Image: Clear       Image: Clear       Image: Clear       Gender       Image: Clear       Image: Clear       Gender         Image: Clear       Image: Clear       Image: Clear       Image: Clear       Image: Clear       Image: Clear       Image: Clear       Image: Clea |

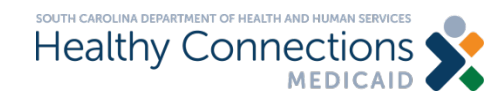

## Lists

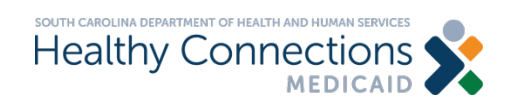

## List Types

### CMS-1500 Lists:

- •Beneficiary
- Provider
- Insured
- Contact
- •ICD-10 Diagnosis Codes
- •HCPCS/CPT-4 Codes
- •ICD-10 Surgical Codes
- Modifier Codes

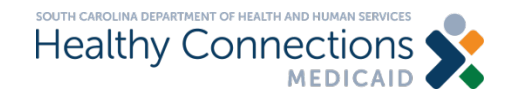

## How to Build a List

| ealthy Connecti                                                                 | ons 🔶 Please s                                             | elect a provider to work with: | ✓ Select |                    |
|---------------------------------------------------------------------------------|------------------------------------------------------------|--------------------------------|----------|--------------------|
| MEDI<br>Change Reports Eligibility                                              | CAID<br>Claims<br>Entry Submission                         | Lists History                  |          | Logout <u>Home</u> |
| Medicaid Portal Home                                                            | Welcome                                                    | Beneficiary                    | 1        | een logged.        |
|                                                                                 |                                                            | Provider                       |          |                    |
| /elcome to the South Carolina Medicai                                           | d Web Portal.                                              | Insured                        |          |                    |
| To update your password, please clic<br>To download or view payment e-Rem       | k the Change PWD link.<br>it statements please click the e | Contact                        |          |                    |
| To enter a claim (professional or hosp                                          | pital), select the appropriate cla                         | Condition Codes                |          |                    |
| To submit a claim, click the Claim Su<br>To view a submitted claim's status, pl | ease click the Status link.                                | ICD-9 Diagnosis C              | odes     |                    |
| To check on the eligibility for your Me                                         | dicaid subscribers, please click                           | ICD-10 Diagnosis               | Codes    | aims by batch /a   |
| group of claims submitted all at once)                                          | , select CMS-1500 Submitted                                | HCPCS/CPT-4 Co                 | des      | menu.              |
|                                                                                 |                                                            | ICD-9 Surgical Co              | des      |                    |
| AQ                                                                              |                                                            | ICD-10 Surgical C              | odes     |                    |
| Q: Can multiple Web Tool users                                                  | share the same login ID                                    | Modifier Codes                 |          |                    |
| A: No, each user must have his or                                               | her own login ID and Pass                                  | Occurrence Code                | 5        |                    |
|                                                                                 |                                                            | Value Codes                    |          |                    |
|                                                                                 |                                                            | Revenue Codes                  |          |                    |
|                                                                                 |                                                            | Payers                         |          |                    |

### Choose from the drop-down menu to begin building a list.

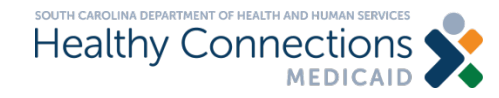

## How to Build a List (cont.)

| Healthy Connections                                                                                                    | ect a provider to work with:<br>Select |
|----------------------------------------------------------------------------------------------------|----------------------------------------|
| Change Reports Eligibility Entry Submission                                                                                                    | Lists History                          |
| SC Medicaid Portal Home Welcome                                                                                                    | Beneficiary gged.                      |
|                                                                                                    | Provider                               |
| Welcome to the South Carolina Medicaid Web Portal.                                                                                                    | Insured                                |
| To update your password, please click the Change PWD link.                                                                                                    | Contact                                |
| <ul> <li>To download or view payment e-Remit statements, please click the e-<br/>To enter a claim (professional or hospital), select the appropriate clair</li> </ul>                          | Condition Codes                        |
| To submit a claim, click the Claim Submission link.     To submit a claim, click the Claim Submission link.                                                                                    | ICD-9 Diagnosis Codes                  |
| <ul> <li>To view a submitted claim's status, please click the <b>status</b> link.</li> <li>To check on the eligibility for your Medicaid subscribers, please click the status link.</li> </ul> | ICD-10 Diagnosis Codes                 |
| <ul> <li>To look for claims you have submitted via the Portal, select Search Si<br/>group of claims submitted all at accol, select CMS 1500 Submitted Si</li> </ul>                            | HCPCS/CPT-4 Codes by batch (a          |
| group of claims submitted all at once), select CMS-1000 Submitted t                                                                                                    | ICD-9 Surgical Codes                   |
| FAQ.                                                                                                    | ICD-10 Surgical Codes                  |
| O: Can multiple Web Tool users share the same login ID a                                                                                                    | Modifier Codes                         |
| A: No, each user must have his or her own login ID and Passw                                                                                                    | Occurrence Codes                       |
|                                                                                                    | Value Codes                            |
|                                                                                                    | Revenue Codes                          |
|                                                                                                    | Payers                                 |

### Select Diagnosis Codes to begin building a list.

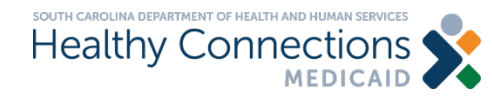

## **CMS Form 1500 Claims Entry**

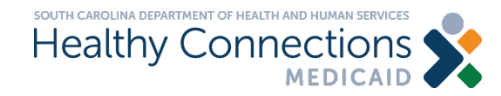

## **Claims Entry**

| Change<br>PWD Reports                                                                                                    | Eligibili y                                                                                                    | Clair s Claim<br>Ent / Submission                                                                                                    | Lists                                                                 | History                                    |                                                                                  |
|----------------------------------------------------------------------------------------------------|----------------------------------------------------------------------------------------------------|----------------------------------------------------------------------------------------------------|-----------------------------------------------------------------------|--------------------------------------------|----------------------------------------------------------------------------------|
| SC Medicaid Portal Home                                                                                                    |                                                                                                    | Welcome                                                                                                    |                                                                       | Your IP a                                  | ddress, has been logged.                                                         |
| To update your password     To download or view payr     To enter a claim (professi     To submit a claim, click th     To view a submitted claim     To check on the elicibility | d, please click the i<br>ment e-Remit state<br>ional or hospital), i<br>he <b>Claim Submis</b><br>n's status, please i<br>for your Medicaid | Change PWD link.<br>tements, please click the e-<br>select the appropriate clain<br>ssion link.<br>click the Status link.                         | Remit link.<br>In type from the Cl                                    | laim Entry me                              | enu.                                                                             |
| To look for claims you hav<br>group of claims submittee                                                                                                    | ve submitted via th<br>d all at once), sele                                                                                                 | he Portal, select Search St<br>ect CMS-1500 Submitted E                                                                                           | be Check Eligib<br>Ibmitted Claims<br>Batches or UB-0                 | ility link.<br>from the His<br>4 Submitted | tory menu. Or, to browse claims by batch (a<br>I Batches from the History menu.  |
| To look for claims you have group of claims submitted FAQ     Can multiple Web To                                                                                                 | ve submitted via th<br>d all at once), select                                                                                               | the Portal, select Search St<br>ect CMS-1500 Submitted E                                                                                          | ne Check Eligib<br>Ibmitted Claims<br>Batches or UB-0                 | ility link.<br>from the His<br>4 Submitted | tory menu. Or, to browse claims by batch (a<br>I Batches from the History menu.  |
| To look for claims you hav<br>group of claims submitted     FAQ     Q: Can multiple Web T     A: No, each user must h                                                             | ve submitted via th<br>d all at once), selec<br>Tool users sha<br>have his or her o                                                         | to subscribers, please click it<br>he Portal, select Search St<br>ect CMS-1500 Submitted E<br>are the same login ID and<br>own login ID and Passw | ne Check Eligib<br>Ibmitted Claims<br>Batches or UB-0<br>nd password? | ility link.<br>from the His<br>4 Submitted | story menu. Or, to browse claims by batch (a<br>I Batches from the History menu. |

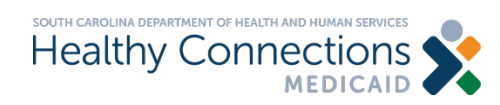

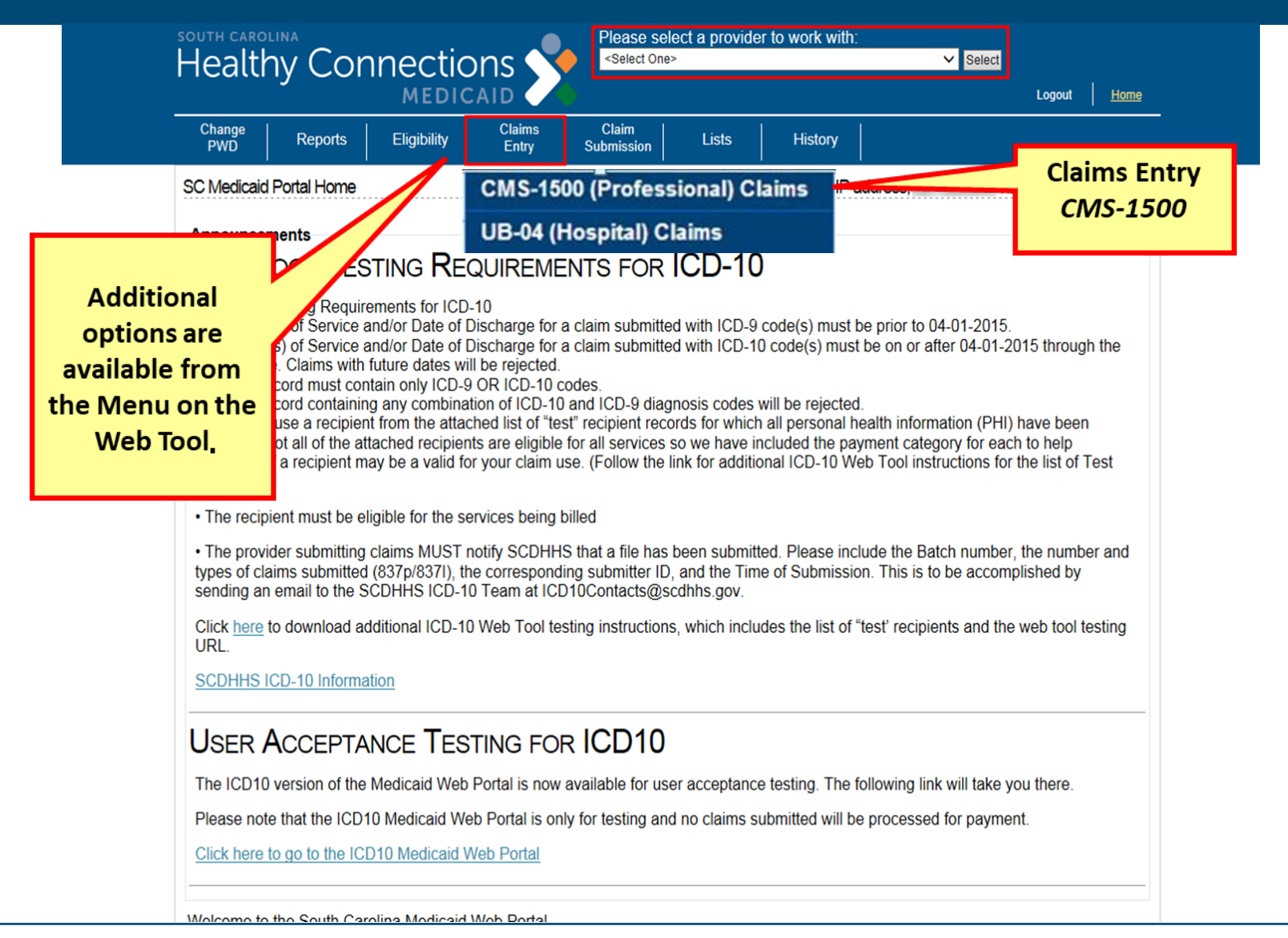

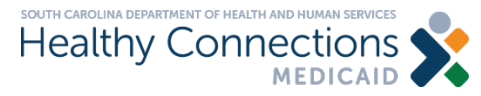

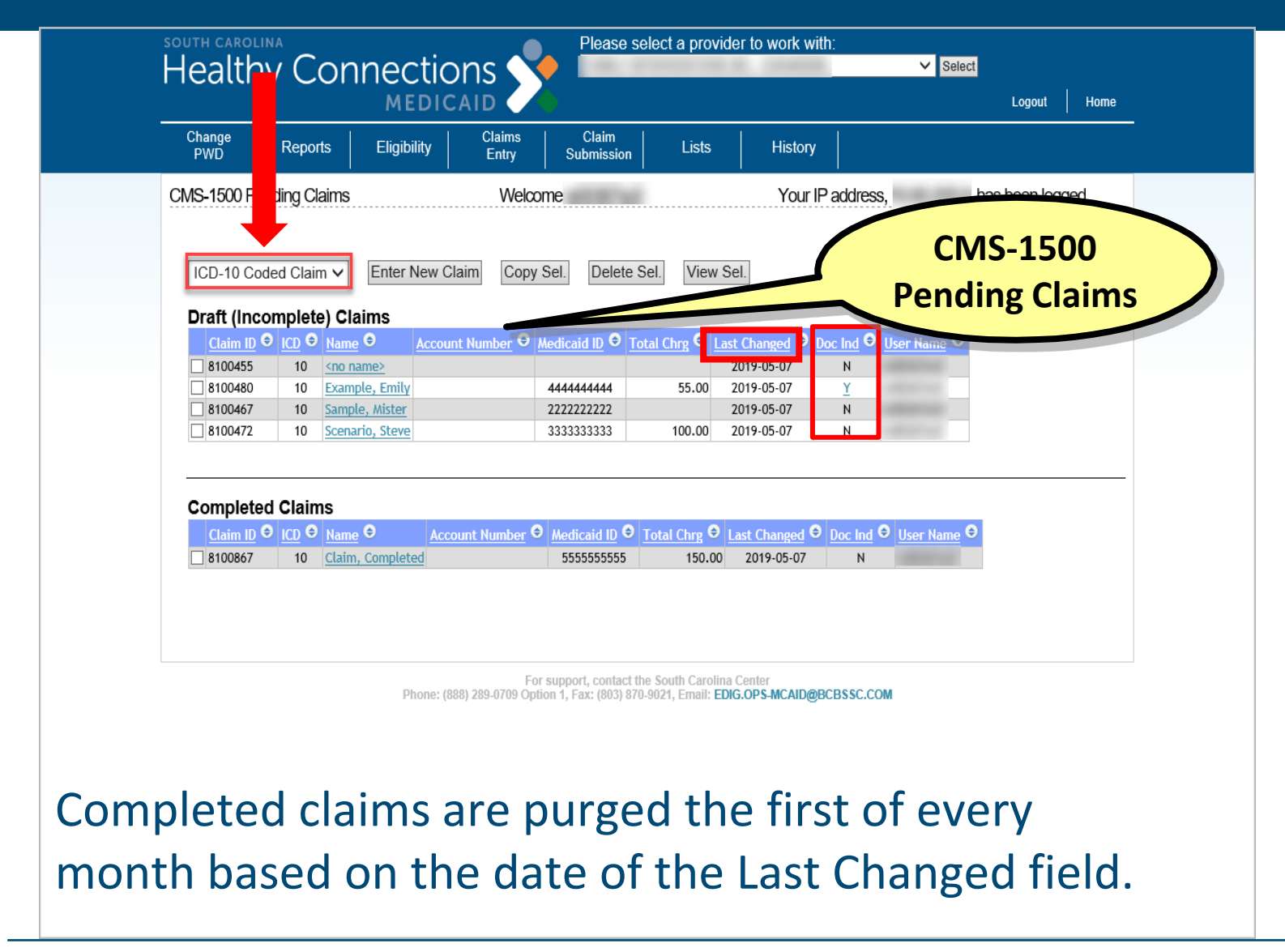

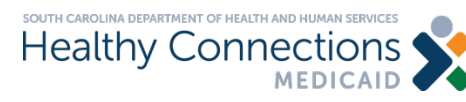

| s:    | Health              | y Coi         | nnectic              | ons 🔨                       |                                          | select a prov                            | der to work wi                | th:                   | ✓ Select           |               |         |  |
|-------|---------------------|---------------|----------------------|-----------------------------|------------------------------------------|------------------------------------------|-------------------------------|-----------------------|--------------------|---------------|---------|--|
|       |                     | -<br>-        | MEDIC                | AID 🧹                       | •                                        |                                          |                               |                       |                    | Logout        | Home    |  |
|       | Change<br>PWD       | Reports       | Eligibility          | Claims<br>Entry             | Claim<br>Submission                      | n Lists                                  | History                       |                       |                    |               |         |  |
| C     | CMS-1500 Pe         | nding Claim   | 8                    | Welco                       | me                                       |                                          | Your I                        | Paddress              | s,                 | nas been logo | ged.    |  |
|       | ICD-10 Cod          | ded Claim 🗸   | Enter New C          | aim                         | Sel. Delete                              | e Sel. View                              | Sel.                          |                       |                    | Sear          | ch Name |  |
|       | Draft (Inco         | omplete) C    | laims                |                             |                                          |                                          |                               |                       |                    |               |         |  |
|       | Claim ID<br>8100455 |               | ne 🗢 Accour<br>name> | <u>nt Number</u> ⊖ <u>i</u> | Medicaid ID 🗢                            | <u>Total Chrg</u> ⊖ <u>L</u>             | ast Changed 🗢 [<br>2019-05-07 | <u>Doc Ind</u> ⊖<br>N | User Name 🗢        |               |         |  |
|       | 8100480             | 10 <u>Exa</u> | mple, Emily          |                             | 444444444                                | 55.00                                    | 2019-05-07                    | Ϋ́                    |                    |               |         |  |
|       | 8100467             | 10 <u>San</u> | nple, Mister         |                             | 22222222222                              | 400.00                                   | 2019-05-07                    | N                     |                    |               |         |  |
|       | Complete            | d Claims      |                      |                             |                                          |                                          |                               |                       |                    |               |         |  |
|       | Claim ID<br>8100867 |               | ne 🗢 Acco            | ount Number C               | Medicaid ID                              | <u>Total Chrg</u> ⊕      150.00          | Last Changed ©                | Doc Ind<br>N          | € <u>User Name</u> |               |         |  |
|       |                     |               | Phone: (8            | Fa<br>38) 289-0709 Opt      | r support, contac<br>ion 1, Fax: (803) : | t the South Caroli<br>870-9021, Email: E | ia Center<br>DIG.OPS-MCAID@E  | BCBSSC.CO             | м                  |               |         |  |
| Click | Ente                | er No         | ew Cla               | aim.                        |                                          |                                          |                               |                       |                    |               |         |  |

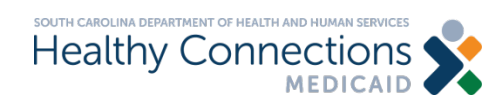

| SOUTH CAROLINA<br>Healthy Connections                                                                                                    |                                                                                                    |
|----------------------------------------------------------------------------------------------------|----------------------------------------------------------------------------------------------------|
| Change<br>PWD Reports Eligibility Entry Submission Lists History                                                                                                    | -                                                                                                    |
| CMS-1500 Claim Entry - ICD 10       Welcome       Your IP address,       has been logged.         Beneficiary Info       Provider Info       Misc Info       Diagnosis Codes       Det Lines       Documents       Other Coverage                                                                                                    |                                                                                                    |
| Beneficiary Information [Get from List]         *Medicaid Num.       *Date of Birth         First Name       MI         *Last Name       Gender         UNKNOWN v         Street Addr.       City         Street Addr.       State         Zip Code         Street Addr.       SC v         Medical Record Number       Patient Account         Continue | <ul> <li>Enter the following CMS-1500</li> <li>Claim Information:</li> <li>Beneficiary information</li> <li>Provider information</li> <li>Miscellaneous information</li> </ul> |
| Remember<br>Da.com                                                                                                    | <ul> <li>Diagnosis codes</li> <li>Detail lines</li> <li>Documents</li> </ul>                                                                                                   |
| The <b>billing</b> provider is the <b>pharmacy</b> .<br>The <b>rendering</b> provider is the <b>pharmacist</b> .                                                                                                    | Other coverage                                                                                                    |

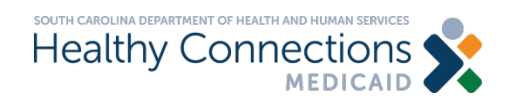

| PWD         | керопз           | Eligibility      | Entry             | Submission           | LISTS           | HISTORY       |                       |                   |          |       |
|-------------|------------------|------------------|-------------------|----------------------|-----------------|---------------|-----------------------|-------------------|----------|-------|
| CMS-1500 C  | laim Entry - ICE | D 10             | Welco             | me                   |                 | Your          | <sup>o</sup> address, | , has             | been log | ged.  |
| Beneficiary | Info Provide     | r Info Misc Int  | fo Diagnos        | is Codes Det         | Lines Doci      | uments Oth    | er Coverag            | Ð                 |          |       |
| Beneficiar  | y Information    | Get from List    | ]                 |                      |                 |               |                       |                   |          |       |
| *Medicaid   | Num. *Date o     | f Birth First Na | ame               |                      | MI *Last Na     | ame           |                       | Gender<br>UNKNOWN | ~        | _     |
| Street Add  | r.               |                  |                   | City                 |                 | State         | Zip Code              |                   |          |       |
| Medical Re  | cord Number      | Patient Accou    | nt                |                      |                 |               |                       |                   |          |       |
|             |                  |                  |                   |                      |                 |               |                       |                   |          |       |
|             |                  |                  |                   |                      |                 |               |                       |                   | Con      | tinue |
|             |                  |                  |                   |                      |                 |               |                       |                   |          |       |
|             |                  |                  |                   |                      |                 |               |                       |                   |          |       |
|             |                  |                  | Eor               | support contact th   | South Carolina  | Contor        |                       |                   |          |       |
|             |                  | Phone:           | (888) 289-0709, F | Fax: (803) 870-9021, | Email: EDIG.OPS | -MCAID@palmet | togba.com             |                   |          |       |
|             |                  |                  |                   |                      |                 |               |                       |                   |          |       |

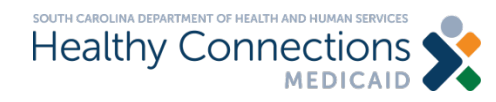

| PWD Reports E                           | gibility Claims Claim Lists History                                                                                                    |
|-----------------------------------------|----------------------------------------------------------------------------------------------------|
| CMS-1500 Claim Entry - ICD 9            | Welcome Your IP address, has been logged.                                                                                                  |
| Beneficiary Info Provider Info          | Misc Info Diagnosis Codes Det Lines Documents Other Coverage                                                                               |
| Beneficiary Information [Get            | from List]                                                                                                    |
| *Medicaid Num. *Date of Birt            | Beneficiary Selection - 51X Gender                                                                                                    |
| Street Addr. Medical Record Number Pati | Last Name O First Name O Medicaid ID O Account Number O Medical Record Num O<br>LILES<br>BELL<br>WITHERSPOON<br>JOHNSON<br>ROGERS<br>PETTY |
|                                         | Select a<br>Medicaid ID to<br>populate the                                                                                                 |

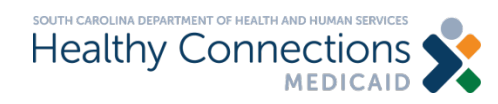

| PWD Reports                                                                                                    | Eligibility Claims<br>Entry                                          | Claim<br>Submission            | Lists History    |                 |             |
|----------------------------------------------------------------------------------------------------|----------------------------------------------------------------------|--------------------------------|------------------|-----------------|-------------|
| MS-1500 Claim Entry - ICD 10                                                                                                    | ) Welco                                                              | me                             | Your IP          | address, has be | een logged. |
| Beneficiary Info Provider Inf                                                                                                    | Misc Info Diagnos                                                    | is Codes Det Line              | s Documents Othe | er Coverage     |             |
| You must correct the follo<br>• The Medicaid ID numbe<br>• Date of Birth required<br>• Last Name required<br>Beneficiary Information [Ge | wing errors before con<br>r must consist of exactly<br>et from List] | tinuing.<br>10 numeric digits. |                  |                 |             |
| *Medicaid Num. *Date of Bi                                                                                                    | rth First Name                                                       | MI                             | *Last Name       | Gender          |             |
| Street Addr.                                                                                                    |                                                                      | City                           | State            | Zip Code        |             |
| Medical Record Number Pa                                                                                                    | tient Account                                                        |                                |                  |                 |             |
|                                                                                                    |                                                                      |                                |                  |                 | Continue    |

For support, contact the South Carolina Center Phone: (888) 289-0709, Fax: (803) 870-9021, Email: EDIG.OPS-MCAID@palmettogba.com

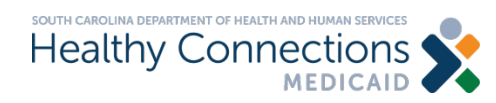

|         | Healthy Connections                                                |                                            | Logout Home  |
|---------|--------------------------------------------------------------------|--------------------------------------------|--------------|
|         | Change Reports Eligibility Claims<br>PWD Reports Eligibility Entry | Claim<br>Submission Lists History          |              |
|         | CMS-1500 Claim Entry - ICD 10 Welcor                               | ne Your IP address, has                    | been logged. |
|         | Beneficiary Info Provider Info Misc Info Diagnosi                  | s Codes Det Lines Documents Other Coverage |              |
|         | Billing Provider [Get from List]                                   |                                            |              |
|         | *NPI/SC Prov. ID *Taxonomy Code *Zip Code                          | Service Facility Location                  |              |
|         | *Organization or Last Name                                         | Billing Provider is the                    |              |
| Uncheck | Billing provider and rendering provider are the same               | Pharmacy.                                  |              |
|         | Rendering Provider [Get from List]                                 | Uncheck the box next to                    |              |
|         | *NPI/SC Prov. ID *Taxonomy Code *Zip Code                          | "Billing provider and                      |              |
|         | *Organization or Last Name                                         | rendering provider are the                 |              |
|         |                                                                    | • Rendering Provider is the                |              |
|         |                                                                    | Pharmacist.                                | Continue     |
|         |                                                                    | Pharmacist.                                |              |

For support, contact the South Carolina Center Phone: (888) 289-0709, Fax: (803) 870-9021, Email: EDIG.OPS-MCAID@palmettogba.com

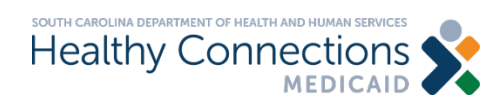

Г

| PWD Reports Eligibility                 | Entry Submission Li         | sts History              |                  |
|-----------------------------------------|-----------------------------|--------------------------|------------------|
| MS-1500 Claim Entry - ICD 10            | Welcome                     | Your IP address,         | has been logged. |
| Beneficiary Info Provider Info Misc Inf | o Diagnosis Codes Det Lines | Documents Other Coverage |                  |
| Create Adjustment                       |                             |                          |                  |
| □Initiate adjustment request            |                             |                          |                  |
| Original CCN Reason Code                |                             |                          |                  |
|                                         |                             |                          |                  |
| Accident Info                           |                             |                          |                  |
| Auto Accident? Auto Accide              | ent Date                    |                          |                  |
| Other Accident?                         |                             |                          |                  |
| EPSDT Referral Needed? EPSDT Ref.       | Type [Select One]           | $\sim$                   |                  |
| Other Info                              |                             |                          |                  |
| MHN Referral Number Prior Authorization | on Number                   |                          |                  |
|                                         |                             |                          |                  |
|                                         |                             |                          | Continue         |
|                                         |                             |                          |                  |

For support, contact the South Carolina Center Phone: (888) 289-0709, Fax: (803) 870-9021, Email: EDIG.OPS-MCAID@palmettogba.com

### Accident Info and Other Info are not needed for these claims.

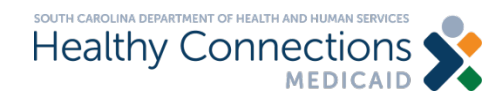

| Change<br>PWD   | Reports Eligib    | ility Claims<br>Entry | Claim<br>Submission | Lists        | History           |                  |  |
|-----------------|-------------------|-----------------------|---------------------|--------------|-------------------|------------------|--|
| /IS-1500 Claim  | Entry - ICD 10    | Welco                 | me                  |              | Your IP address,  | has been logged. |  |
| eneficiary Info | Provider Info     | Misc Info Diagnos     | is Codes Det Li     | nes Documer  | ts Other Coverage | ]                |  |
| Primary Diagn   | osis Code Get fro | om List               | Secondary Di        | agnosis Code | let from List     |                  |  |
| 1               |                   |                       | 2                   |              |                   |                  |  |
| Additional Dia  | gnosis Code(s)    | Get from List         |                     |              |                   |                  |  |
| 3               | 4                 | 5<br>12               | 6                   | 7            | 8                 | 9                |  |
| Clear           |                   |                       |                     |              |                   | Continue         |  |

For support, contact the South Carolina Center Phone: (888) 289-0709, Fax: (803) 870-9021, Email: EDIG.OPS-MCAID@palmettogba.com

### Enter Diagnosis Codes.

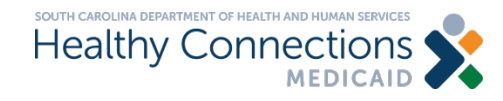

| Change<br>PWD     Reports     Eligibility     Claims<br>Entry     Claim<br>Submission     Lists             |              |
|----------------------------------------------------------------------------------------------------|--------------|
| CMS-1500 Claim Entry - ICD 10 Welcome Yo                                                                    | gged.        |
| Beneficiary Info Provider Info Misc Info Diagnosis Codes Det Lines Document Coverage                        |              |
| Add/Update Service Line(s)                                                                                  |              |
| *From Date of Service *To Date of Service *Place of Service                                                 | Service as 0 |
| *HCPCS Code [Get from List] Modifier Codes [Get from List] *Charge *Units                                   | Pharmacy     |
| Emergency? EPSDT - Family Planning National Drug Code Rendering Provider ID/NPI Rendering Provider Taxonomy |              |
|                                                                                                    |              |
| Save Clear                                                                                                  |              |
| There is no data to display                                                                                 |              |
| There is no data to display.<br>Copy Sel. Lines Delete Sel. Lines                                           |              |
| There is no data to display.<br>Copy Sel. Lines Delete Sel. Lines                                           | ontinue      |
| There is no data to display.<br>Copy Sel. Lines Delete Sel. Lines                                           | ontinue      |

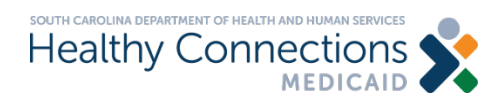

| Change<br>PWD Reports               | Eligibility                       | Claims Cla<br>Entry Subm           | aim<br>hission Lis   | its H         | istory        |                                         |              |      |
|-------------------------------------|-----------------------------------|------------------------------------|----------------------|---------------|---------------|-----------------------------------------|--------------|------|
| MS-1500 Claim Entry - I             | CD 10                             | Welcome                            | HTMI                 | <u>۱</u>      | our IP addres | s, ,h                                   | as been logg | ed.  |
| Beneficiary Info Provi              | der Info Misc Info                | Diagnosis Codes                    | s Det Lines          | Documents     | Other Cove    | erage                                   |              |      |
| Add/Update Service L                | .ine(s)                           |                                    |                      |               |               |                                         |              | _    |
| *From Date of Service<br>02/03/2016 | *To Date of Service<br>02/03/2016 | *Place of Servic<br>[Please Select | ce<br>One]           |               |               | ~                                       |              |      |
| *HCPCS Code [Get fro                | m List] Modifier Co               | des [Get from List]                | ] *Charge            |               | *Units        |                                         |              |      |
| Emergency? EPSDT                    | - Family Planning                 | National Drug Cod                  | e Rendering F        | Provider ID/N | PI Renderir   | g Provider Taxo                         | nomy         |      |
| Save Clear                          |                                   |                                    |                      |               |               |                                         |              |      |
| Dates Of Se                         | rvice 🔍 🛛 Pl/Sv H                 | ICPCS \varTheta Mod. Co            | des Charge \varTheta | Units 🖯 Em    | er E/F NDC    | Rnd. Prov ID/                           | Taxy. O      |      |
| Copy Sel. Lines Delete S            | 0270372016 99 1<br>Sel. Lines     | 2345                               | 1.00                 | 1.000 N       |               | 100000000000000000000000000000000000000 |              |      |
|                                     |                                   |                                    |                      |               |               |                                         | Cont         | inue |
|                                     |                                   |                                    |                      |               |               |                                         |              |      |

For support, contact the South Carolina Center Phone: (888) 289-0709, Fax: (803) 870-9021, Email: EDIG.OPS-MCAID@palmettogba.com

### Add additional lines or select Copy Set Lines or Delete Set Lines.

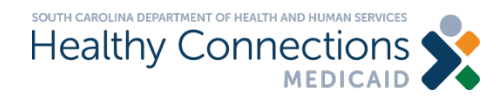

| Change<br>PWD Reports Elig     | jibility Claims Claim<br>Entry Submission | Lists History          |                           |
|--------------------------------|-------------------------------------------|------------------------|---------------------------|
| CMS-1500 Claim Entry - ICD 10  | Welcome                                   | Your IP                | address, has been logged. |
| Beneficiary Info Provider Info | Misc Info Diagnosis Codes De              | t Lines Documents Othe | er Coverage               |
| Add/Edit Documents             |                                           |                        |                           |
| Addream Documents              |                                           |                        |                           |
| Claim ID:                      | Provider ID:                              | MID: 1234567890        | User Id:                  |
| File:                          |                                           | Browse                 | _                         |
| Description:                   |                                           |                        |                           |
| Document Type: Select Typ      | e and Description                         |                        | $\checkmark$              |
| Save Clear                     |                                           |                        |                           |
| There is no data to display.   |                                           |                        |                           |
|                                |                                           |                        | Continue                  |
|                                |                                           |                        | Continue                  |
|                                |                                           |                        |                           |

For support, contact the South Carolina Center Phone: (888) 289-0709, Fax: (803) 870-9021, Email: EDIG.OPS-MCAID@palmettogba.com

### No documents are required.

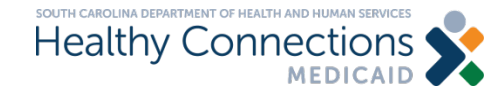

| Change<br>PWD Reports Eligibility                 | Claims Claim<br>Entry Submission | Lists History             |                           |
|---------------------------------------------------|----------------------------------|---------------------------|---------------------------|
| vIS-1500 Claim Entry - ICD 10                     | Welcome                          | Your IP                   | address, has been logged. |
| Beneficiary Info Provider Info Misc               | Info Diagnosis Codes Det I       | ines Documents Othe       | er Coverage               |
| Add/Edit Other Insurance Coverage                 | Information [Get from List]      |                           |                           |
| Insured Last Name                                 | ured First Name                  | *Relation to Insured (RI) | ~                         |
| *Carrier Code Policy Number                       | Paid Amount Paid Date            |                           |                           |
| [Please Select One] Denial?                       | ~                                |                           |                           |
| Denial Reason Code (DRC) IPlease Select Onel      |                                  |                           |                           |
| *Deductible *Coinsurance *Copay<br>0.00 0.00 0.00 | ment *Non-contracted Amour       | t                         |                           |
| Save Clear                                        |                                  |                           | >                         |
|                                                   |                                  |                           |                           |

### Click Finish Claim.

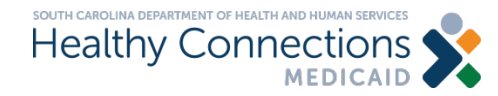

## **Claim Submission**

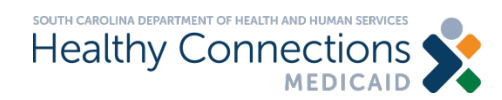

## **Claim Submission**

| Medicaid Portal Home       Welcome       Your IP address,       has been logged.         //elcome to the South Carolina Medicaid Web Portal.       To update your password, please click the Change PWD link.       To outpot a claim (professional or hospital), select the appropriate claim type from the Claim Entry menu.         To submit a claim, (professional or hospital), select the appropriate claim type from the Claim Entry menu.       To submit a claim, (professional or hospital), select the appropriate claim type from the Claim Entry menu.         To submit a claim, click the Claim Submission link.       To rieve a submitted claim's status, please click the Status link.         To check on the eligibility for your Medicaid subscribers, please click the Check Eligibility link.       To look for claims you have submitted via the Portal, select Search Submitted Claims from the History menu. Or, to browse claims by batch (a group of claims submitted all at once), select CMS-1500 Submitted Batches or UB-04 Submitted Batches from the History menu.         AQ | hange<br>PWD Reports                                                                                                    | Eligibility                                                                                                    | Claims Claim<br>Entry Submission                                                                                                    | Lists History                                                                                                    |                                                                     |
|----------------------------------------------------------------------------------------------------|----------------------------------------------------------------------------------------------------|----------------------------------------------------------------------------------------------------|----------------------------------------------------------------------------------------------------|----------------------------------------------------------------------------------------------------|---------------------------------------------------------------------|
| <ul> <li>Velcome to the South Carolina Medicaid Web Portal.</li> <li>To update your password, please click the Change PWD link.</li> <li>To download or view payment e-Remit statements, please click the e-Remit link.</li> <li>To enter a claim (professional or hospital), select the appropriate claim type from the Claim Entry menu.</li> <li>To submit a claim, click the Claim Submission link.</li> <li>To view a submitted claim's status, please click the Status link.</li> <li>To check on the eligibility for your Medicaid subscribers, please click the Check Eligibility link.</li> <li>To look for claims you have submitted via the Portal, select Search Submitted Claims from the History menu. Or, to browse claims by batch (a group of claims submitted all at once), select CMS-1500 Submitted Batches or UB-04 Submitted Batches from the History menu.</li> </ul>                                                                                                    | C Medicaid Portal Home                                                                                                    |                                                                                                    | Welcome                                                                                                    | Your IP address,                                                                                                    | has been logged.                                                    |
| FAQ         Q: Can multiple Web Tool users share the same login ID and password?         A: No, each user must have his or her own login ID and Password.                                                                                                    | Welcome to the South Car<br>• To update your passwor<br>• To download or view pa<br>• To enter a claim (profes<br>• To submit a claim, click<br>• To view a submitted cla<br>• To check on the eligibili<br>• To look for claims you h<br>group of claims submitt | olina Medicaid Web<br>rd, please click the C<br>yment e-Remit state<br>isional or hospital), s<br>the Claim Submiss<br>im's status, please of<br>ty for your Medicaid<br>ave submitted via th<br>ed all at once), selec | Portal.<br>Change PWD link.<br>ements, please click the e-F<br>select the appropriate claim<br>sion link.<br>click the Status link.<br>subscribers, please click th<br>e Portal, select Search Su<br>ct CMS-1500 Submitted B | Remit link.<br>I type from the Claim Entry menu.<br>The Check Eligibility link.<br>Ibmitted Claims from the History me<br>atches or UB-04 Submitted Batch | enu. Or, to browse claims by batch (a<br>les from the History menu. |
| Q: Can multiple Web Tool users share the same login ID and password?<br>A: No, each user must have his or her own login ID and Password.                                                                                                    | FAQ                                                                                                    |                                                                                                    |                                                                                                    |                                                                                                    |                                                                     |
| A: No, each user must have his or her own login ID and Password.                                                                                                    | Q: Can multiple Web                                                                                                    | Tool users shar                                                                                                    | re the same login ID an                                                                                                    | nd password?                                                                                                    |                                                                     |
|                                                                                                    |                                                                                                    | t have his or her o                                                                                                    | own login ID and Passw                                                                                                    | ord.                                                                                                    |                                                                     |

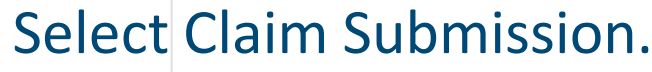

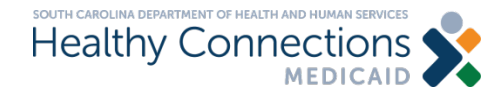

## Claim Submission (cont.)

| south carolina<br>Healthy Connections                                                                                                    | Please select a provider to work with | h:<br>Select                                                                                                    |                                                                |
|----------------------------------------------------------------------------------------------------|---------------------------------------|----------------------------------------------------------------------------------------------------|----------------------------------------------------------------|
| Change Reports Eligibility Entry                                                                                                    | Claim<br>Submission Lists History     | Logout Home                                                                                                    |                                                                |
| Claim Submission Welco                                                                                                    | me Your IF                            | Paddress, has been logged.                                                                                                    |                                                                |
| Contact Information          "Name:       [Get from the set of the set of the s | m List]<br>                           | <ul> <li>Form filling information         <ul> <li>Required fields are denoted by *.</li> <li>A Claim Type selection is required.</li> <li>Enter digits only for the Area Code (i.e. 803) for the area code, and 1231234 for the local part).</li> <li>The Phone Number may be entered as either 1231234 or formatted as 123-1344.</li> <li>The Phone Extension is optional but may contain up to 6 digits.</li> </ul> </li> <li>Submit Edit Cancel</li> </ul> | Complete<br>Contact<br>Informatio<br>section or<br>select from |

For support, contact the South Carolina Center Phone: (888) 289-0709, Fax: (803) 870-9021, Email: EDIG.OPS-MCAID@palmettogba.com

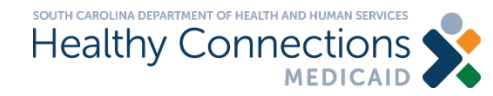

## Claim Submission (cont.)

| <b>Healthy</b> Conn             | ections 外 📕                                                                                                    | provider to work with:                                                                                                    |
|---------------------------------|----------------------------------------------------------------------------------------------------|----------------------------------------------------------------------------------------------------|
| Change Reports                  | MEDICAID Claims<br>Eligibility Claims Claim                                                                                                    | Logout Home                                                                                                    |
| Jaim Submission                 | Welcome                                                                                                    | Your IP address, has been logged.                                                                                                    |
| Contact Information             |                                                                                                    |                                                                                                    |
| *Address:                       | [Get from List]                                                                                                    | Form filling information         Required fields are denoted by *.         A Claim Type selection is required.         Enter digits only for the Area Code (i.e.                           |
| *City:<br>*Area Code:           | *State: SC V *Zip:                                                                                                    | 803) for the area code, and 1231234 for<br>the local part).     The Phone Number may be entered as<br>either 1231234 or formatted as 123-1344.     The Phone Extension is optional but may |
| *Phone:                         | Extension:                                                                                                    | contain up to 6 orgins.                                                                                                    |
| laim Submission Information (   | 2 records)                                                                                                    | Submit Edit Cancel                                                                                                    |
| elect Claim Type Claim Type Nur | ober Of Claims         Total Of Claims           Image: Operating the second second |                                                                                                    |
|                                 | AL 1977 14                                                                                                    |                                                                                                    |

Select the Claim Type.

Click Submit for all CMS 150 claims in the batch.

For support, contact the South Carolina Center Phone: (888) 289-0709, Fax: (803) 870-9021, Email: EDIG.OPS-MCAID@palmettogba.com

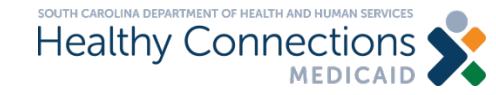

## Claim Submission (cont.)

| south carolina<br>Healthy Cor                                                                   | nnectior                                 | ns 🔶                | Please sele   | ect a provide | er to work with | :        | <ul> <li>Select</li> </ul> |             |      |                                          |                                |                |
|-------------------------------------------------------------------------------------------------|------------------------------------------|---------------------|---------------|---------------|-----------------|----------|----------------------------|-------------|------|------------------------------------------|--------------------------------|----------------|
| Change Reports                                                                                  | MEDICA<br>Fligibility                    | Claims              | Claim         | Lists         | History         |          |                            | Logout      | Home |                                          |                                |                |
| Claim Submission                                                                                |                                          | Welcome             | Submission    |               | Your IP         | address, | has                        | s been logg | ed.  |                                          |                                |                |
| You have selected 2 claim(s) to<br>Do you want to submit these cla<br>Confirm and Submit Claims | taling 1078.00 and th<br>aims?<br>Cancel | ne balance due tota | ling 1078.00. |               |                 |          |                            |             |      | To su<br>selec<br>Confi<br>Subm<br>Claim | bmit<br>t<br>rm a<br>nit<br>s. | nd             |
|                                                                                                 |                                          |                     |               |               |                 |          |                            |             |      | If not<br>to sul<br>click (              | reac<br>omit,<br>Canc          | dy<br>,<br>el. |

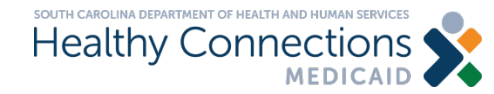

## **Electronic Remittance Advice**

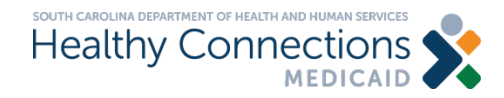

## **Electronic Admittance Advice**

| Change<br>PWD                                           | Reports                                                     | Eligibility                                          | Claims<br>Entry                       | Claim<br>Submission           | Lists       | History |          |        |             |
|---------------------------------------------------------|-------------------------------------------------------------|------------------------------------------------------|---------------------------------------|-------------------------------|-------------|---------|----------|--------|-------------|
| CMS-1500 P                                              | ending Claims                                               |                                                      | Welco                                 | ome                           |             | Your IP | address, | has be | een logged. |
| ICD-10 Co<br>Provider 100<br>• Visit the<br>• Enter a r | oded Claim ╰<br>03076423 has<br>"History" page<br>new claim | Enter New Cl<br>no professional<br>(s) to view alrea | aim<br>claims yet to<br>ady submitted | be submitted to<br>claims, or | SC Medicaid |         |          |        | Search Name |

### Select the Reports tab.

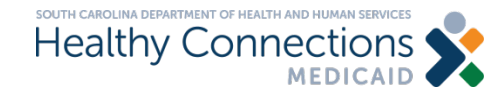

## Electronic Remittance Advice (cont.)

| Change<br>PWD | Reports         | Eligibility | Claims<br>Entry Su | Claim<br>bmission L | ists His          | story             |                   |
|---------------|-----------------|-------------|--------------------|---------------------|-------------------|-------------------|-------------------|
| Payment Remi  | ttances         |             | Welcome            | K367sc0             | Y                 | our IP address,   | has been logged.  |
| Remittances   | for: (195262651 | 17)         |                    |                     |                   |                   |                   |
| 05-10-2019    | 12-14-2018      | 07-20-2018  | 02-23-2018         | <u>09-22-2017</u>   | 04-28-2017        | <u>12-09-2016</u> | 07-22-2016        |
| 05-03-2019    | 12-07-2018      | 07-13-2018  | 02-16-2018         | <u>09-15-2017</u>   | 04-21-2017        | <u>12-02-2016</u> | <u>07-15-2016</u> |
| 04-26-2019    | -30-2018        | 07-06-2018  | 02-02-2018         | 09-08-2017          | 04-14-2017        | <u>11-25-2016</u> | 07-08-2016        |
| 04-19-2019    | -2018           | 06-29-2018  | 01-26-2018         | 09-01-2017          | 04-07-2017        | <u>11-18-2016</u> | 07-01-2016        |
| 04-12-2019    | <u>11 18</u>    | 06-22-2018  | <u>01-19-2018</u>  | 08-25-2017          | 03-31-2017        | <u>11-11-2016</u> | <u>06-24-2016</u> |
| 04-05-2019    | Select the e    | Remit       | 01-12-2018         | 08-18-2017          | 03-24-2017        | <u>11-04-2016</u> | <u>06-17-2016</u> |
| 03-29-201     | you wis         | to h to     | <u>12-29-2017</u>  | 08-04-2017          | 03-17-2017        | <u>10-28-2016</u> | <u>06-10-2016</u> |
| 03-22-20      | view/print/d    | ownload     | 12-22-2017         | 07-28-2017          | 03-10-2017        | <u>10-21-2016</u> | <u>06-03-2016</u> |
| 03-15-2019    | from the        | list. 18    | <u>12-15-2017</u>  | 07-21-2017          | 03-03-2017        | <u>10-14-2016</u> | <u>05-27-2016</u> |
| 03-08-2019    | 10-12-2018      | 05-18-2018  | <u>12-08-2017</u>  | 07-14-2017          | 02-24-2017        | <u>10-07-2016</u> | <u>05-20-2016</u> |
| 03-01-2019    | 10-05-2018      | 05-11-2018  | <u>12-01-2017</u>  | 07-07-2017          | 02-17-2017        | 09-30-2016        | <u>05-13-2016</u> |
| 02-22-2019    | 09-28-2018      | 04-27-2018  | <u>11-24-2017</u>  | 06-30-2017          | 02-10-2017        | 09-23-2016        | <u>05-06-2016</u> |
| 02-15-2019    | 09-21-2018      | 04-20-2018  | <u>11-17-2017</u>  | 06-23-2017          | 02-03-2017        | 09-16-2019        |                   |
| 02-01-2019    | 09-14-2018      | 04-13-2018  | <u>11-10-2017</u>  | 06-16-2017          | 01-27-2017        | S                 | elect the Open    |
| 01-25-2019    | 09-07-2018      | 04-06-2018  | <u>11-03-2017</u>  | 06-09-2017          | 01-20-2017        | bu                | tton to view your |
| 01-18-2019    | 08-31-2018      | 03-30-2018  | <u>10-27-2017</u>  | 06-02-2017          | <u>01-13-2017</u> |                   | e-Remit.          |
| 01-11-2019    | 08-24-2018      | 03-23-2018  | <u>10-20-2017</u>  | 05-26-2017          | 01-06-2017        | 08-19-2010        |                   |
| 01-04-2019    | 08-10-2018      | 03-16-2018  | <u>10-13-2017</u>  | 05-19-2017          | <u>12-30-2016</u> | 08-12-2016        |                   |
| 12-28-2018    | 08-03-2018      | 03-09-2018  | 10-06-2017         | 05-12-2017          | <u>12-23-2016</u> | 08-05-2016        |                   |
| 12-21-2018    | 07-27-2018      | 03-02-2018  | 09-29-2017         | 05-05-2017          | <u>12-16-2016</u> | 07-29-2016        |                   |

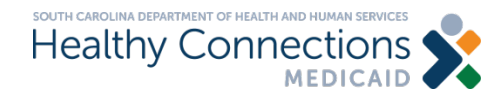

## Electronic Remittance Advice (cont.)

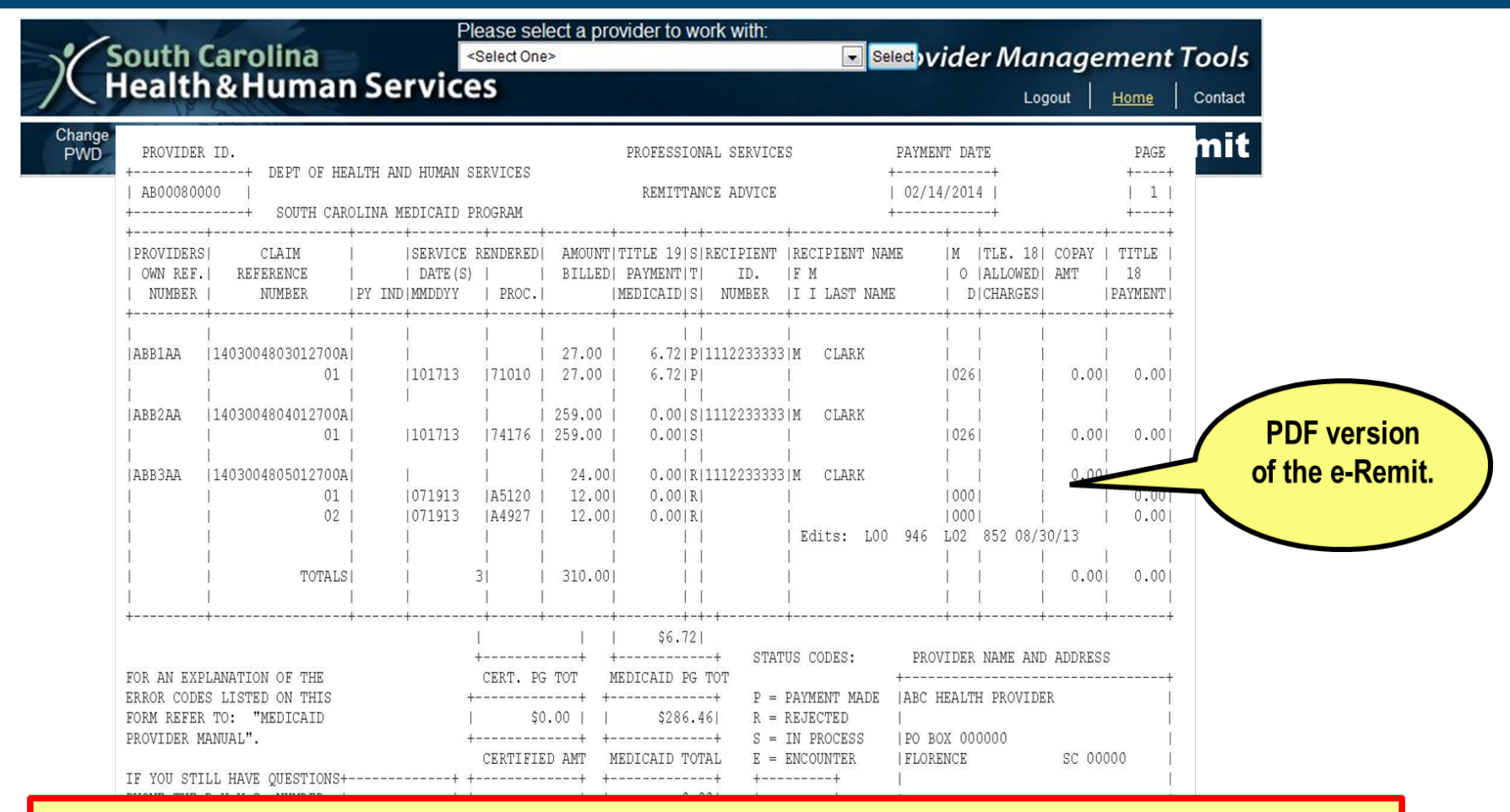

If you have any questions about claims resolution, call our provider support center at 1-888-289-0709.

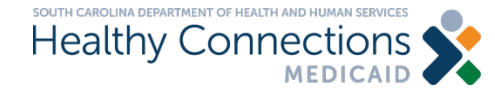

## **Helpful Information**

Physicians Services Manual: <u>Physicians Services Provider</u> <u>Manual</u>

Link to Online Web Tool Tutorial: Learning Resources: The Web Tool

Link to Web Tool SC Medicaid Portal

SC Board of Pharmacy – Frequently Asked Questions on the Pharmacy Access Protocol

## <u>SCLLR</u>

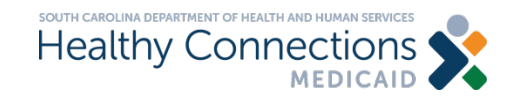

## **Contact Information**

- Provider Service Center (claims resolution center): > 1-888-289-0709, option 4
- Provider Enrollment Website
   <u>https://www.scdhhs.gov/providers/become-provider</u>

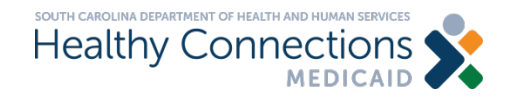

## **Thank You**

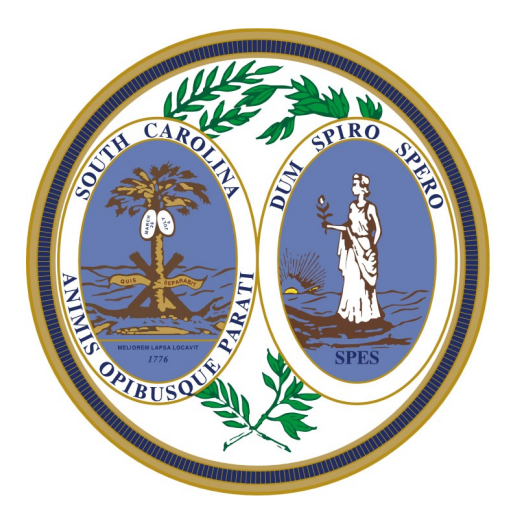

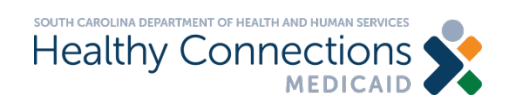